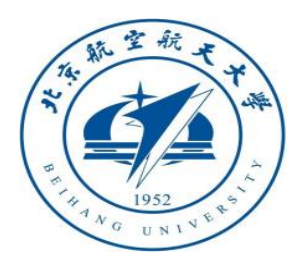

# 多旋翼飞行器设计与控制 系列实验

# 多旋翼飞行器位置控制器设计实验

**全权 副教授** qq\_buaa@buaa.edu.cn 自动化科学与电气工程学院 北京航空航天大学

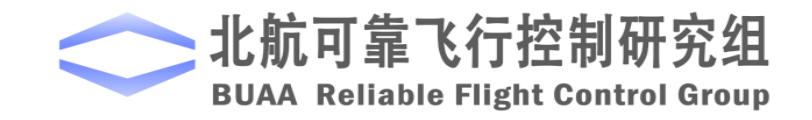

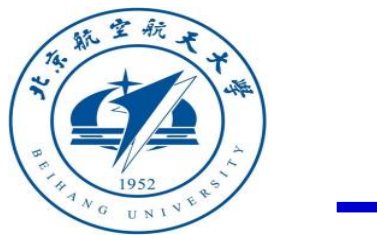

大纲

- 1. 基本原理
- 2. 基础实验
- 3. 分析实验
- 4. 设计实验
- 5. 小结

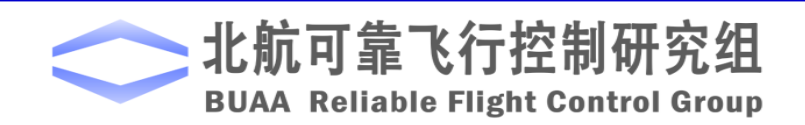

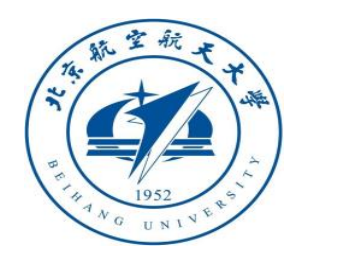

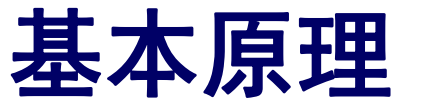

□ 基本概念

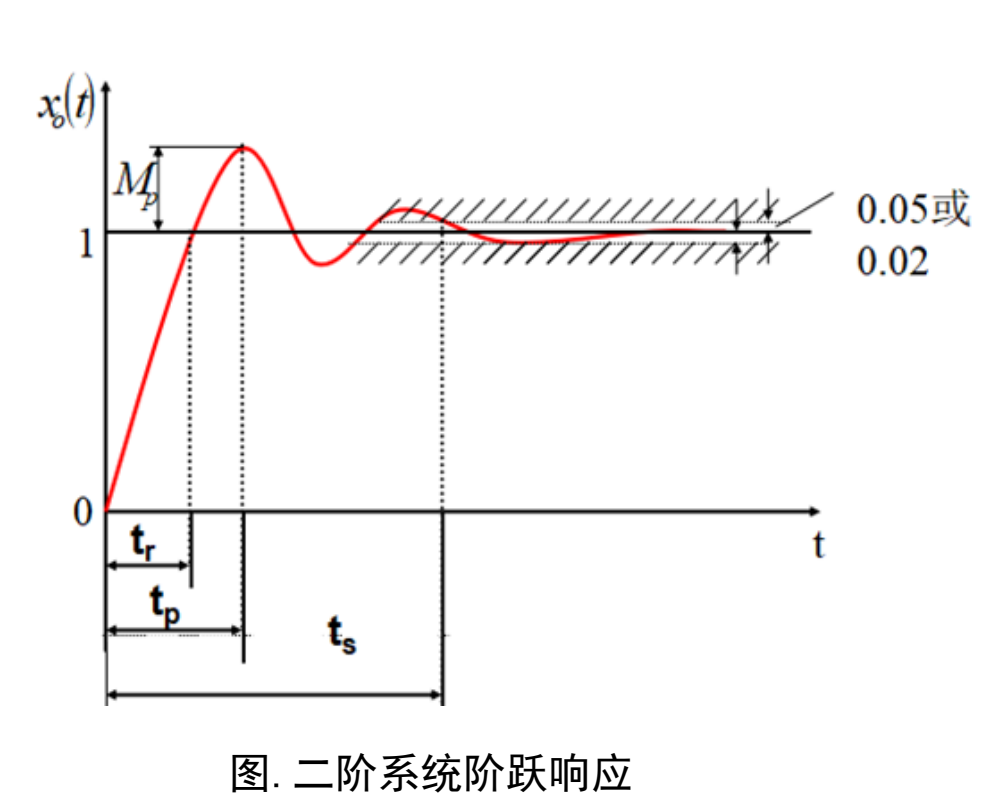

(1) 系统时域特性 对二阶系统  $G(s) = \frac{\omega_n^2}{s^2 + 2\varsigma\omega_n s + \omega_n^2}$ 

其中 $0<\xi<1$ ,阶跃响应曲线如左图所示

1) 超调量 
$$M_p = \frac{x_o(t_p) - x_o(\infty)}{x_o(\infty)} * 100\% = e^{-\xi \pi / \sqrt{1 - \xi^2}} * 100\%$$

2) 调节时间

在初步分析系统时,经常采用下列公式计算调 节时间ts。当阻尼比 <0.8时

$$t_{s} = \frac{3.5}{\xi \omega_{n}} ( {{\mathbb{R}}5\%} {{\mathbb{K}}{\mathbb{E}}{\mathbb{H}}}) \qquad t_{s} = \frac{4.5}{\xi \omega_{n}} ( {{\mathbb{R}}2\%} {{\mathbb{K}}{\mathbb{E}}{\mathbb{H}}})$$

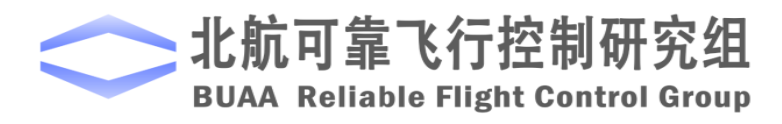

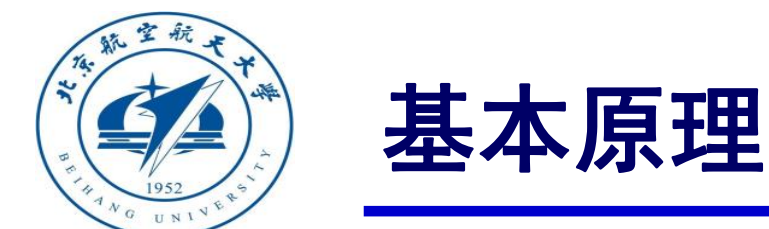

□ 基本概念

(2) Bode图和稳定裕度

Bode图也叫对数频率特性曲线,它将开环幅相特 性画在对数坐标上。对数稳定判据根据开环对数幅频 与对数相频曲线的相互关系来判别闭环系统稳定性。

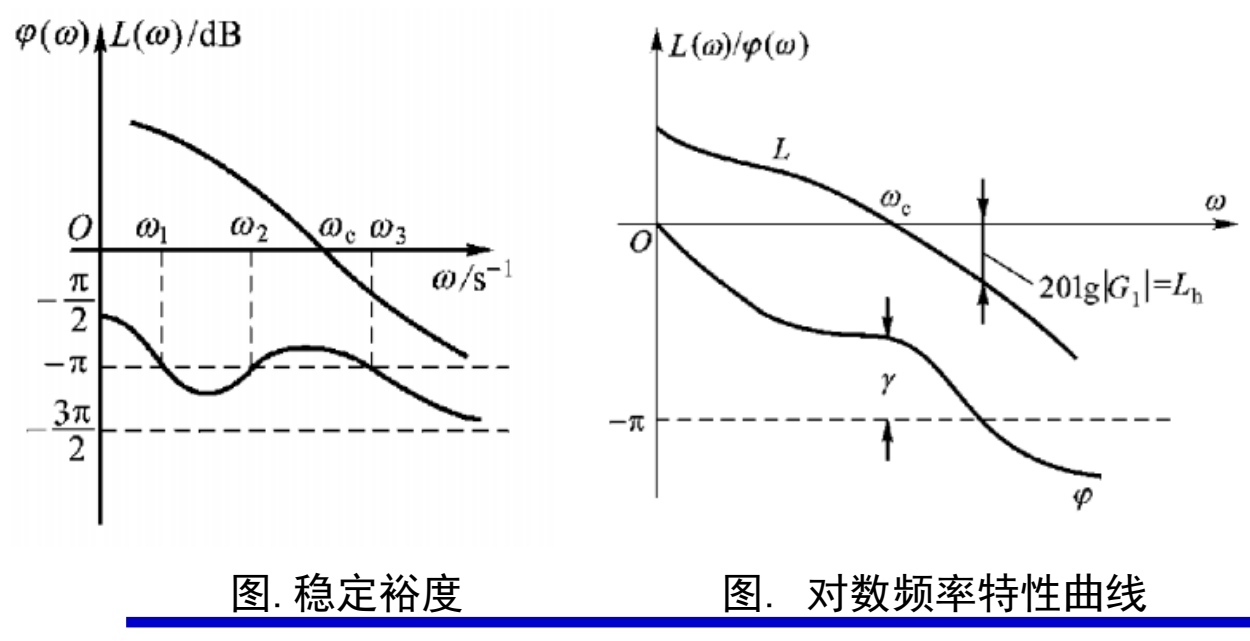

相角裕度 $\gamma$ :  $L(\omega) = 0$  dB处的相频与- $\pi$ 的差角,即:

 $\gamma = \angle G(j\omega_{\rm c})H(j\omega_{\rm c}) - (-180^{\circ})$ 

其中: $\omega_c$ 表示截止频率, $L(\omega_c)=0$ dB。

模稳定裕度 $h: \angle G(j\omega_1)H(j\omega_1)$ 为  $-\pi$ 时,对应的对数幅频的绝对值,即:

$$h(dB) = 20 \lg \left| \frac{1}{G(j\omega_1)H(j\omega_1)} \right| = -20 \lg \left| G(j\omega_1)H(j\omega_1) \right|$$

在闭环系统稳定的条件下,系统的 和 越 大,反应系统的稳定程度越高。稳定裕度也间 接反映了系统动态过程的平稳性,裕度大意为 着超调小,振荡弱,"阻尼"大。一般要求:

 $\gamma > 40^{\circ}$ 

h > 6 dB

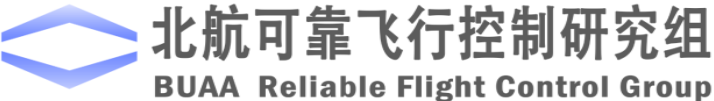

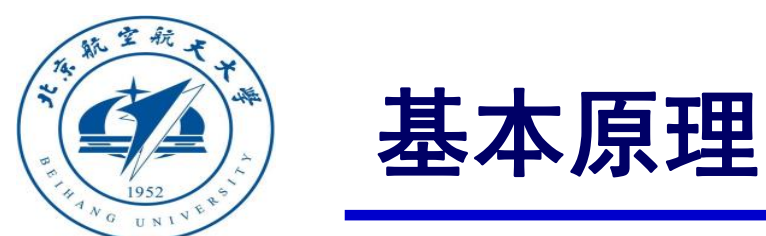

# □底层控制框架

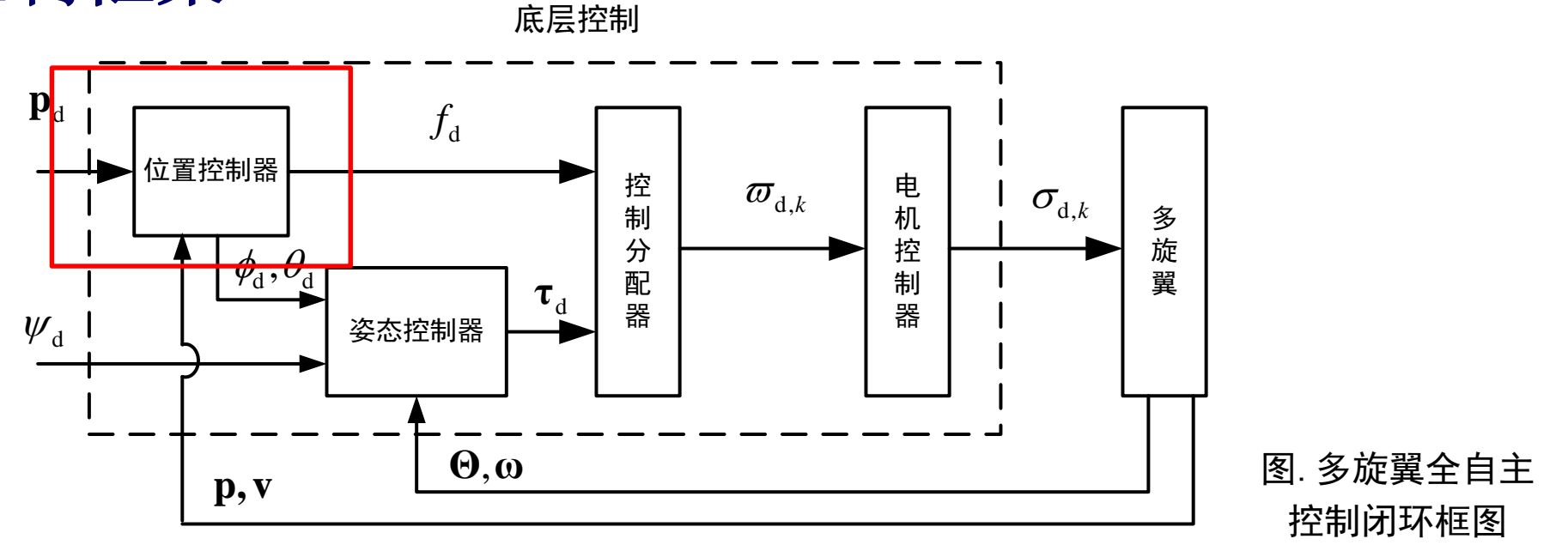

欠驱动系统:4个输入(总拉力f和三轴力矩τ)控制6个输出(位置p和姿态角Θ)。设计多旋翼飞 行控制器时,可以采用内外环的控制策略,其中内环对多旋翼飞行器姿态角进行控制,而外环对 多旋翼飞行器的位置进行控制。由内外环控制实现多旋翼飞行器的升降、悬停、侧飞等飞行模态。

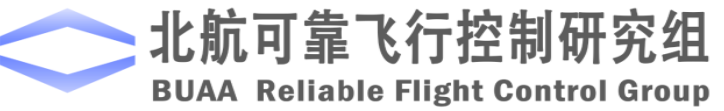

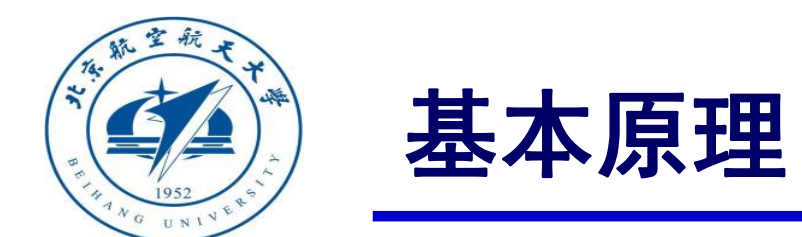

#### (1) 传统的PID设计

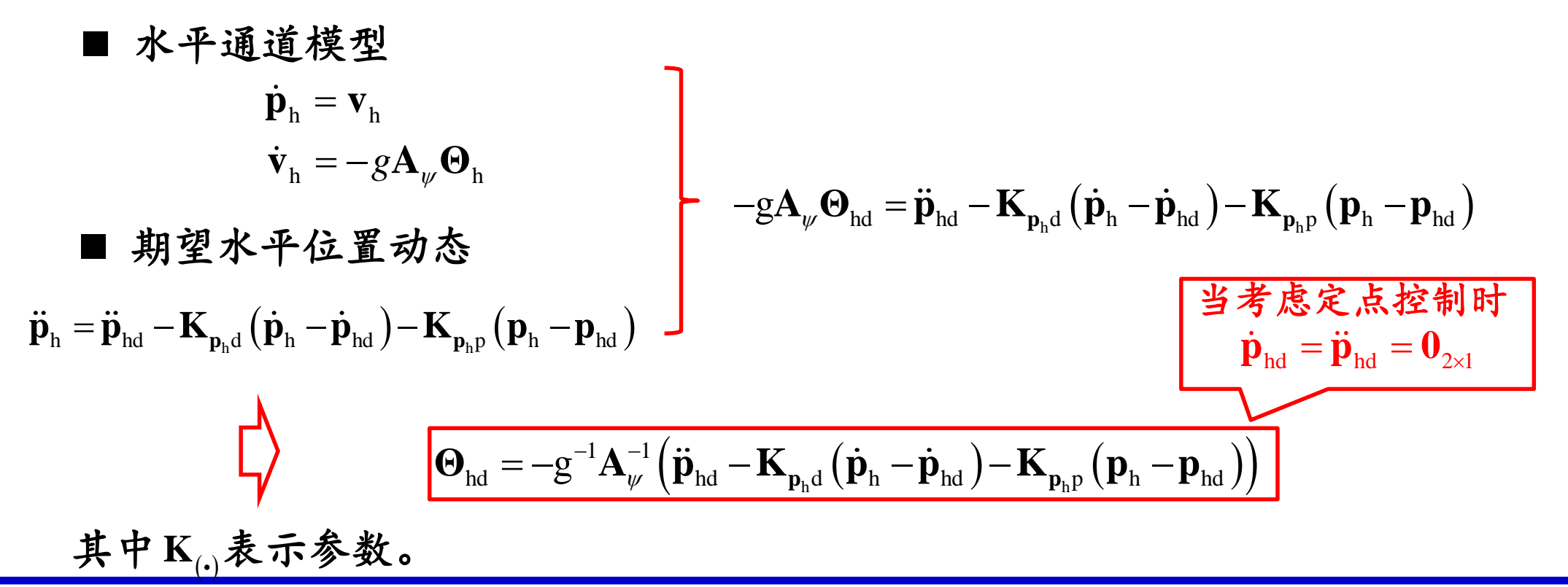

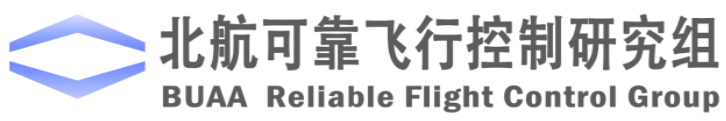

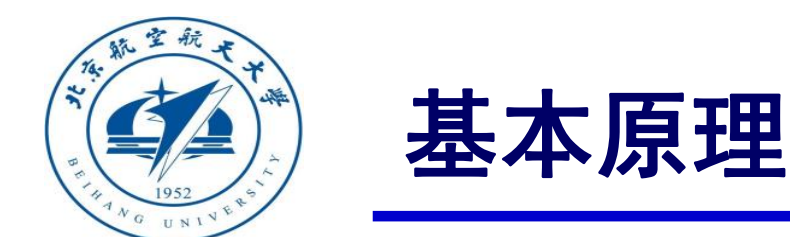

#### (1) 传统的PID设计

■ 高度通道模型

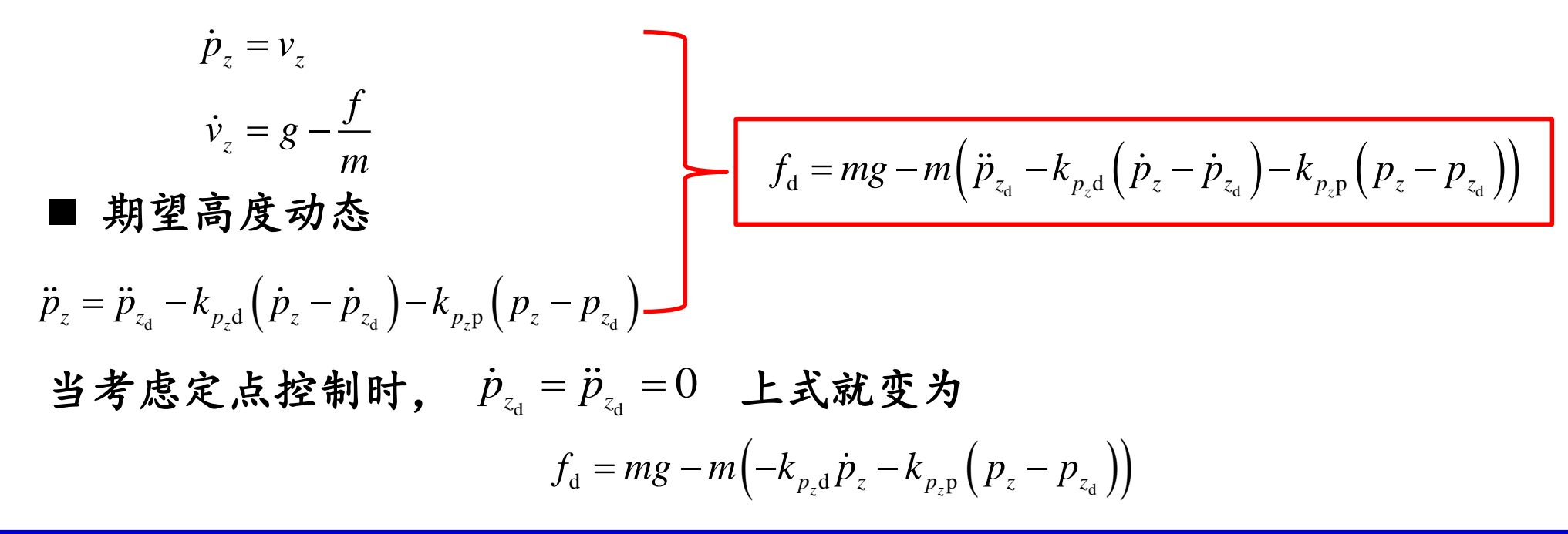

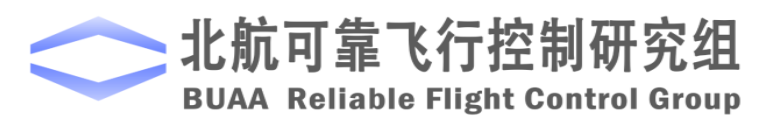

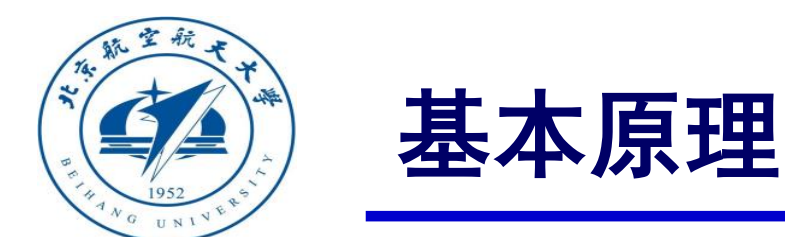

那么

- (2) 开源自驾仪PID设计
- 1) 水平通道模型 为了使  $\lim_{t\to\infty} \|\mathbf{e}_{\mathbf{p}_h}(t)\| = 0$ ,我们先针对

期望速度  
$$\dot{\mathbf{p}}_{h} = \mathbf{v}_{h}$$
  $\mathbf{v}_{hd} = \mathbf{K}_{\mathbf{p}_{h}} \left( \mathbf{p}_{hd} - \mathbf{p}_{h} \right)$ 

在
$$\dot{\mathbf{p}}_{hd} = 0$$
的前提下如果

其中 $\mathbf{e}_{\mathbf{v}_{h}} \triangleq \mathbf{v}_{h} - \mathbf{v}_{hd}$ 。

$$\lim_{t\to\infty}\left\|\mathbf{e}_{\mathbf{v}_{h}}\left(t\right)\right\|=0$$

 $\lim_{t\to\infty} \left\| \mathbf{e}_{\mathbf{p}_{h}}(t) \right\| = 0$  速度能达到期望,位置也就能达到期望

$$\sigma_{k} = \sigma_{k,d}$$

$$\lim_{t \to \infty} |\tilde{\sigma}_{k}| = 0$$

$$\int_{f_{d}} \tau_{d}$$

$$\lim_{t \to 0} |e_{v_{z}}| = 0$$

$$\lim_{t \to 0} ||\mathbf{e}_{\omega}(t)|| = 0$$

$$\lim_{t \to 0} ||\mathbf{e}_{\omega}(t)|| = 0$$

$$\lim_{t \to 0} ||\mathbf{e}_{v_{h}}(t)|| = 0$$

$$\lim_{t \to 0} ||\psi(t) - \psi_{d}(t)|| = 0$$

$$\lim_{t \to 0} ||\mathbf{e}_{v_{h}}(t)|| = 0$$

$$\lim_{t \to 0} ||\mathbf{e}_{v_{h}}(t)|| = 0$$

$$\lim_{t \to 0} ||\psi(t) - \psi_{d}(t)|| = 0$$

$$\lim_{t \to 0} ||\mathbf{e}_{v_{h}}(t)|| = 0$$

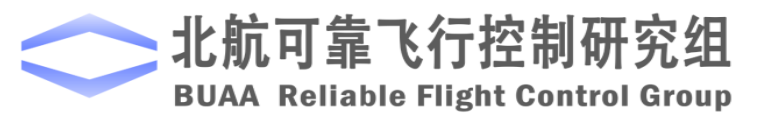

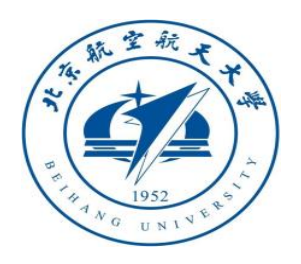

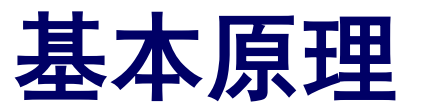

 $\lim_{t\to\infty} |\tilde{\sigma}_k| = 0$ (2) 开源自驾仪PID设计 1) 水平通道模型 为了使  $\lim_{t\to\infty} \|\mathbf{e}_{\mathbf{v}_h}(t)\| = 0$ ,我们先针对  $\lim_{t\to 0} \left\| \mathbf{\hat{e}}_{\boldsymbol{\omega}} \left( t \right) \right\| = 0$  $\lim_{t\to\infty} \left| e_{v_z} \right| = 0$  $\dot{\mathbf{v}}_{\mathrm{h}} = -g\mathbf{A}_{\mu}\mathbf{\Theta}_{\mathrm{h}}$  $\lim_{t\to 0} \left\| \mathbf{e}_{\mathbf{\Theta}}(t) \right\| = 0$  $-g\mathbf{A}_{\psi}\mathbf{\Theta}_{\mathrm{hd}} = -\mathbf{K}_{\mathbf{v}_{\mathrm{h}}\mathrm{p}}\mathbf{e}_{\mathbf{v}_{\mathrm{h}}} - \mathbf{K}_{\mathbf{v}_{\mathrm{h}}\mathrm{i}}\int\mathbf{e}_{\mathbf{v}_{\mathrm{h}}} - \mathbf{K}_{\mathbf{v}_{\mathrm{h}}\mathrm{d}}\dot{\mathbf{e}}_{\mathbf{v}_{\mathrm{h}}}$  $\lim_{t\to 0} \left| e_{z}(t) \right| = 0$ 高度达到期望  $\boldsymbol{\Theta}_{\mathrm{hd}} = g^{-1} \mathbf{A}_{\psi}^{-1} \left( \mathbf{K}_{\mathbf{v}_{\mathrm{h}}\mathrm{p}} \mathbf{e}_{\mathbf{v}_{\mathrm{h}}} + \mathbf{K}_{\mathbf{v}_{\mathrm{h}}\mathrm{i}} \int \mathbf{e}_{\mathbf{v}_{\mathrm{h}}} + \mathbf{K}_{\mathbf{v}_{\mathrm{h}}\mathrm{d}} \dot{\mathbf{e}}_{\mathbf{v}_{\mathrm{h}}} \right)$  $\lim_{t\to 0} \left\| \mathbf{e}_{\mathbf{v}_{h}}(t) \right\| = 0$  $\lim_{t\to 0} \left\| \psi(t) - \psi_{d}(t) \right\| = 0$ 如果  $\lim_{t\to\infty} \|\mathbf{\Theta}_{h}(t) - \mathbf{\Theta}_{hd}(t)\| = 0$ 角度能达到期望,速  $\lim_{t\to 0} \left\| \mathbf{e}_{\mathbf{p}_{\mathrm{h}}}(t) \right\| = 0$  $\lim_{t\to\infty} \left\| \mathbf{e}_{\mathbf{v}_{h}}(t) \right\| = 0$ 那么 度也就能达到期望 水平位置达到期望

 $\sigma_k = \sigma_{k,d}$ 

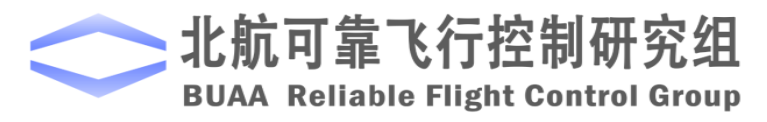

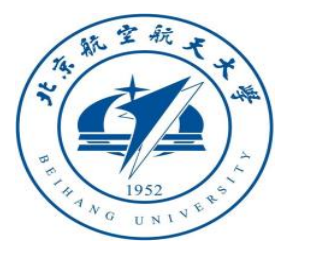

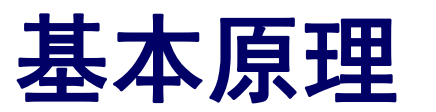

(2) 开源自驾仪PID设计 2) 高度通道模型 类似于水平通道设计,高度通道 控制器设计如下  $v_{zd} = -k_{p_z} (p_z - p_{zd})$  $f_d = m (g + k_{v_z p} e_{v_z} + k_{v_z i} \int e_{v_z} + k_{v_z d} \dot{e}_{v_z})$ 

竖直方向速度能达到期望,高度也就能达到期望

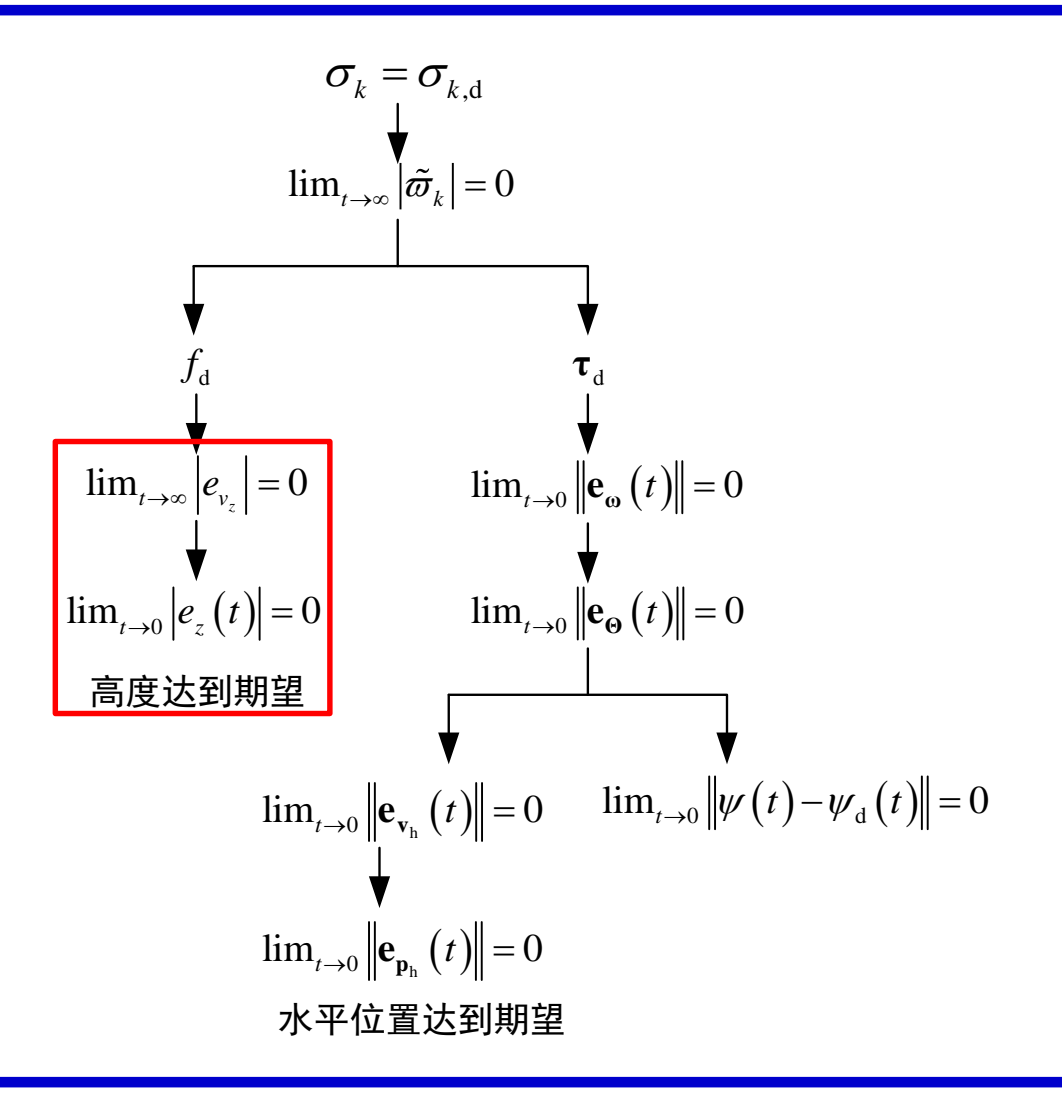

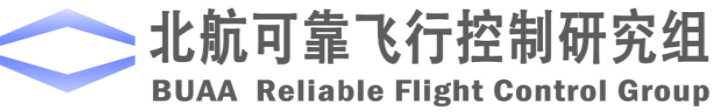

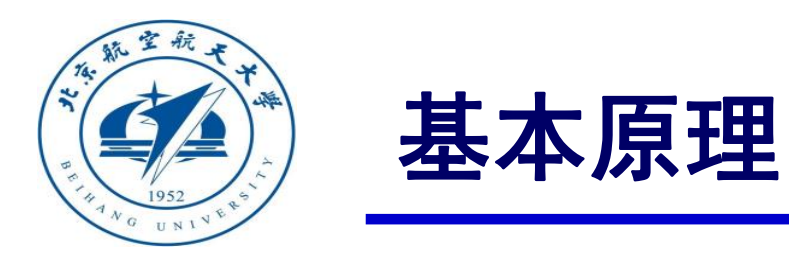

(3) 加饱和的PID控制

传统PID 
$$\Theta_{hd} = -g^{-1}A_{\psi}^{-1}(\ddot{\mathbf{p}}_{hd} - \mathbf{K}_{\mathbf{p}_{h}d}(\dot{\mathbf{p}}_{h} - \dot{\mathbf{p}}_{hd}) - \mathbf{K}_{\mathbf{p}_{h}p}(\mathbf{p}_{h} - \mathbf{p}_{hd}))$$
  
自驾仪PID  $\Theta_{hd} = g^{-1}A_{\psi}^{-1}(\mathbf{K}_{\mathbf{v}_{h}p}\mathbf{e}_{\mathbf{v}_{h}} + \mathbf{K}_{\mathbf{v}_{h}i}\int\mathbf{e}_{\mathbf{v}_{h}} + \mathbf{K}_{\mathbf{v}_{h}d}\dot{\mathbf{e}}_{\mathbf{v}_{h}})$ 

位置误差很大 角度误差很大 
$$\Theta_{hd} \gg 2\pi$$
 小角度假设被破坏!

控制器设计

就没意义了

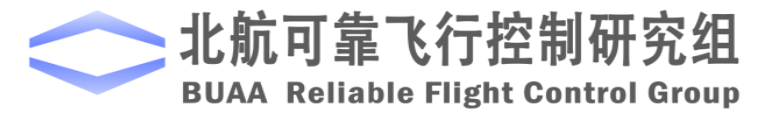

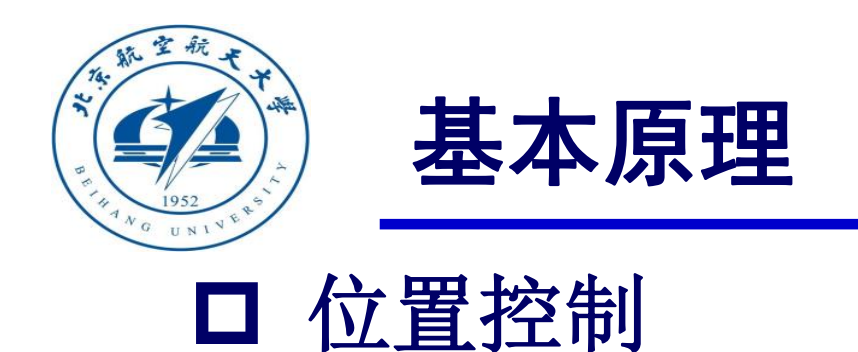

#### (3) 加饱和的PID控制

同样地,在开源自驾仪 PID 设计中,我们增加对ev,和控制器右端的限幅

$$\mathbf{e}_{\mathbf{v}_{h}} = \operatorname{sat}_{gd} \left( \mathbf{v}_{h} - \mathbf{v}_{hd}, a_{1} \right)$$
$$\mathbf{\Theta}_{hd} = \operatorname{sat}_{gd} \left( g^{-1} \mathbf{A}_{\psi}^{-1} \left( \mathbf{K}_{\mathbf{v}_{h}p} \mathbf{e}_{\mathbf{v}_{h}} + \mathbf{K}_{\mathbf{v}_{h}i} \int \mathbf{e}_{\mathbf{v}_{h}} + \mathbf{K}_{\mathbf{v}_{h}d} \dot{\mathbf{e}}_{\mathbf{v}_{h}} \right), a_{2} \right)$$

其中 $a_1, a_2 \in \mathbb{R}_+$ 。保方向饱和函数 sat<sub>gd</sub>( $\mathbf{x}, a$ )的定义见第 10 讲。

下面讨论保方向饱和函数 sat<sub>gd</sub>  $(\mathbf{x}, a)$  与传统的饱和函数 sat $(\mathbf{x}, a)$  的区别。虽然饱和函数限制 sat $(\mathbf{x}, a)$  的每个分量的绝对值不大于a, 但它与 x 的方向可能不同。而保方向饱和函数 sat<sub>gd</sub>  $(\mathbf{x}, a)$ , 不仅可以限制最终向量每个分量的绝对值不大于a, 还可以保证 sat<sub>gd</sub>  $(\mathbf{x}, a)$  的方向与 x 相同。

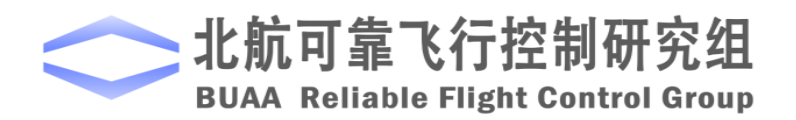

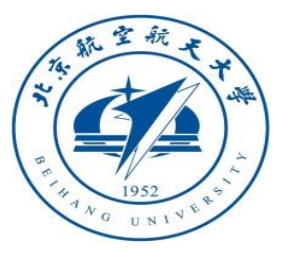

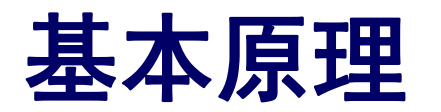

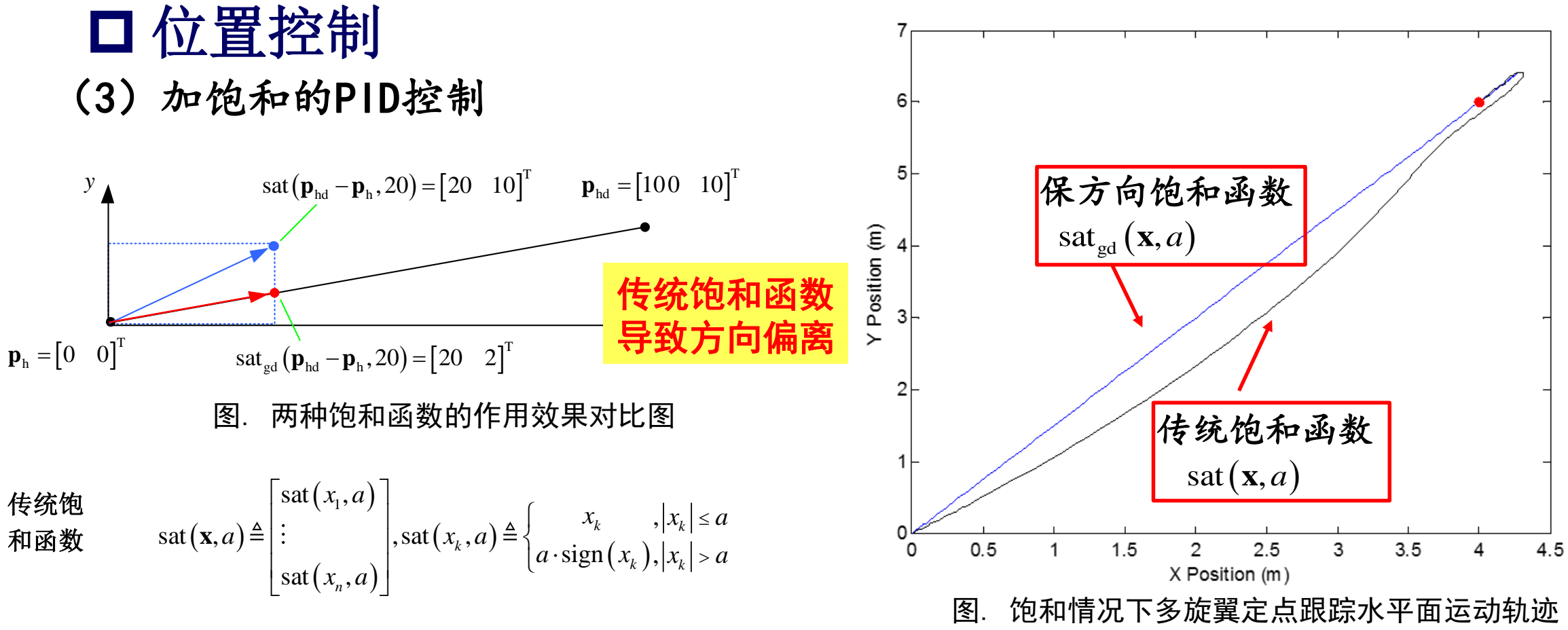

保方向的饱和函数可以保证多旋翼直线飞行,而传统饱和函数则不行

北航可靠飞行控制研究组 BUAA Reliable Flight Control Group

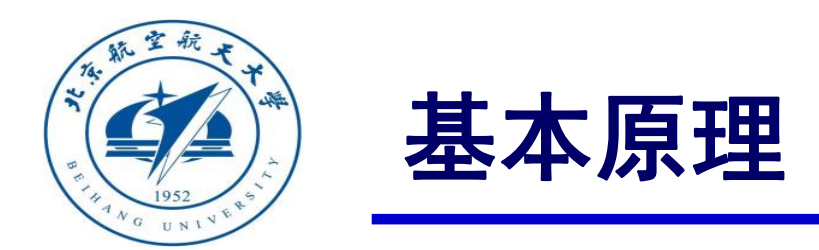

# □ 产生期望欧拉角的位置控制

#### (3) 加饱和的PID控制

为了避免油门过大,同样需要加入饱和。在传统 PID 控制器设计中,我们需要对控制器的右端进行如下限 幅

$$f_{d} = \text{sat}_{gd} \left( m \left( g + k_{p_{z}d} \dot{p}_{z} + k_{p_{z}p} \left( p_{z} - p_{z_{d}} \right) \right), a_{3} \right)$$

其中 $a_3 \in \mathbb{R}_+$ 。同样地,在开源自驾仪 PID 设计中,我们增加对 $e_{v_z}$ 和控制器的右端的限幅  $e_{v_z} = \operatorname{sat}_{\operatorname{gd}} \left( v_z - v_{zd}, a_4 \right)$  $f_d = \operatorname{sat}_{\operatorname{gd}} \left( m \left( g + k_{v_z p} e_{v_z} + k_{v_z i} \int e_{v_z} + k_{v_z d} \dot{e}_{v_z} \right), a_5 \right)$ 

其中 $a_4, a_5 \in \mathbb{R}_+$ 。对于一维变量,保方向饱和函数 sat<sub>gd</sub>和与传统饱和函数 sat 的作用相同。

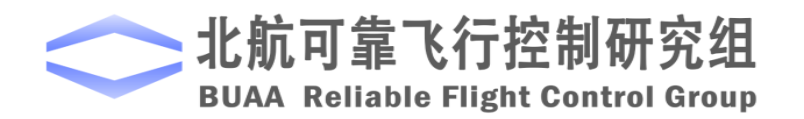

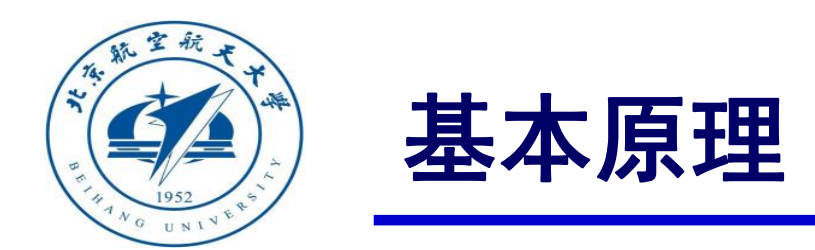

# □ 控制系统校正

下面主要介绍串联校正。加入串联校正的系统结构图如图所示。其中Gc(s) 表示串联校正装置的传递函数,G(s)表示系统不变部分的传递函数。在工程 实践中常用的串联校正有超前校正、滞后校正和滞后-超前校正。

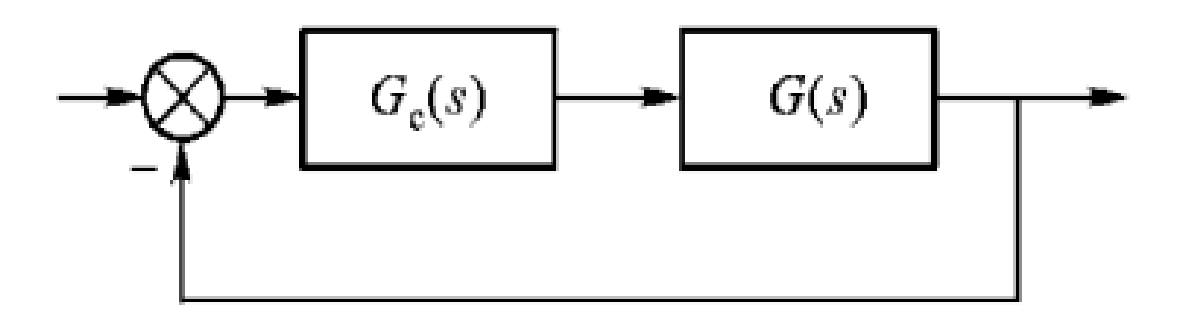

图. 系统串联校正

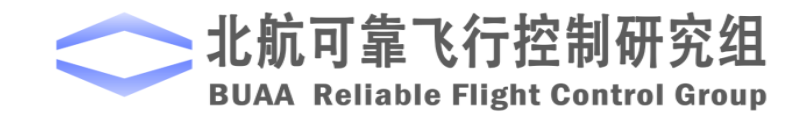

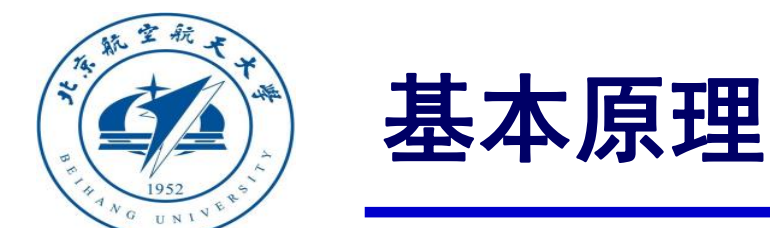

# □ 控制系统校正

#### (1) 相位超前校正

$$G_c(s) = \frac{1 + aTs}{1 + Ts} (a > 1)$$

 $\left(\frac{1}{aT},\frac{1}{T}\right)$ 

 $\varphi_m = \arcsin \frac{a-1}{a+1}$ 

 $\omega_m = \frac{1}{\sqrt{aT}}$ 

特点:提供正的相移。

相位超前校正主要发生在频段

而且超前的最大值为:

这一最大值发生在对数频率 特性曲线的几何中心处,对应 的角频率为:

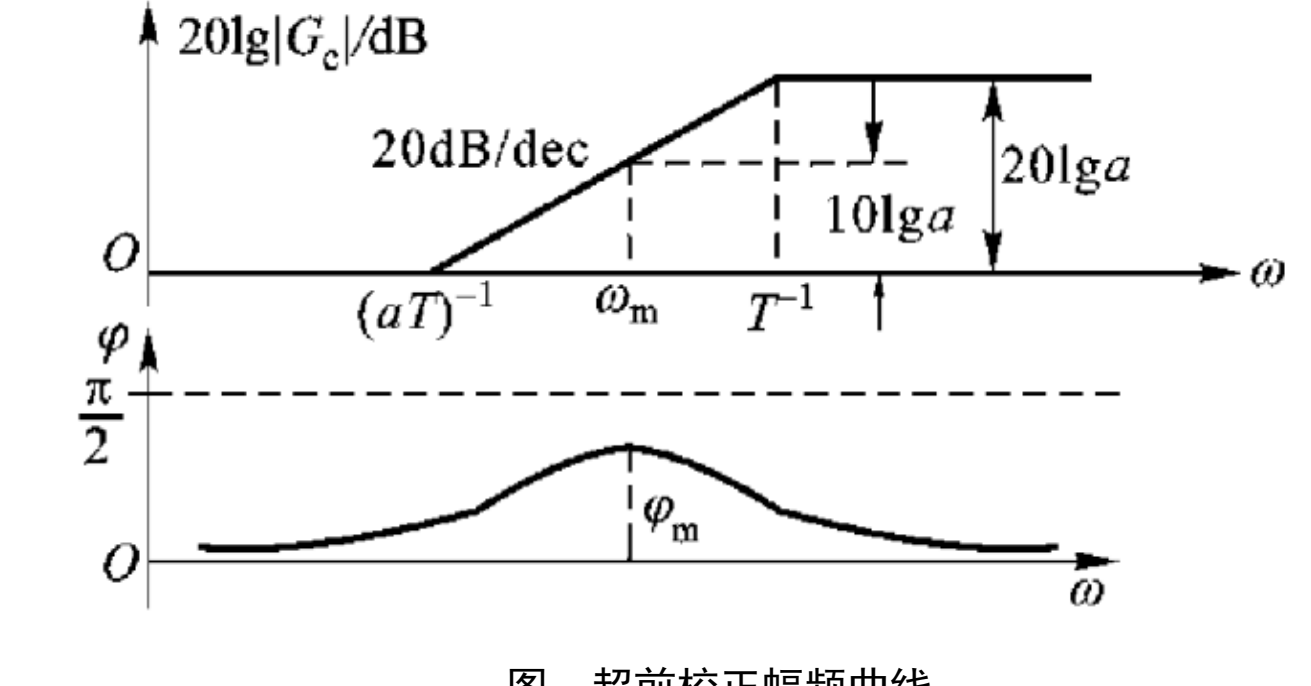

图. 超前校正幅频曲线

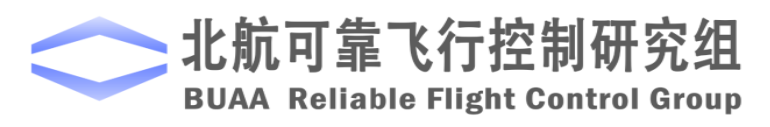

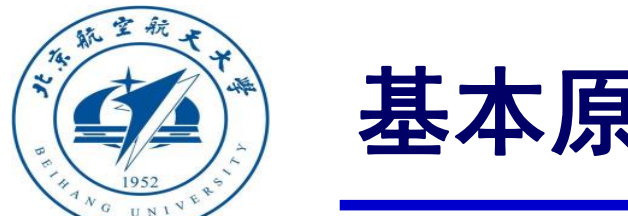

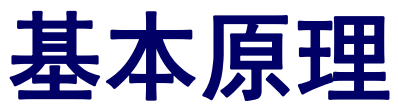

- □ 控制系统校正
- (2) 相位滞后校正

**▲** 201g|*G*|/dB

$$G_c(s) = \frac{1+bTs}{1+Ts} (b < 1)$$

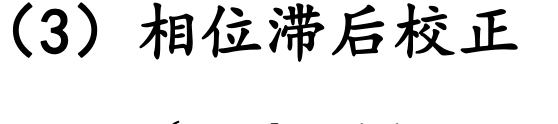

$$G_c(s) = \frac{(1+bT_1s)(1+aT_2s)}{(1+T_1s)(1+T_2s)}$$

其中a > 1, b > 1, 且有 $bT_1 > aT_2$ 

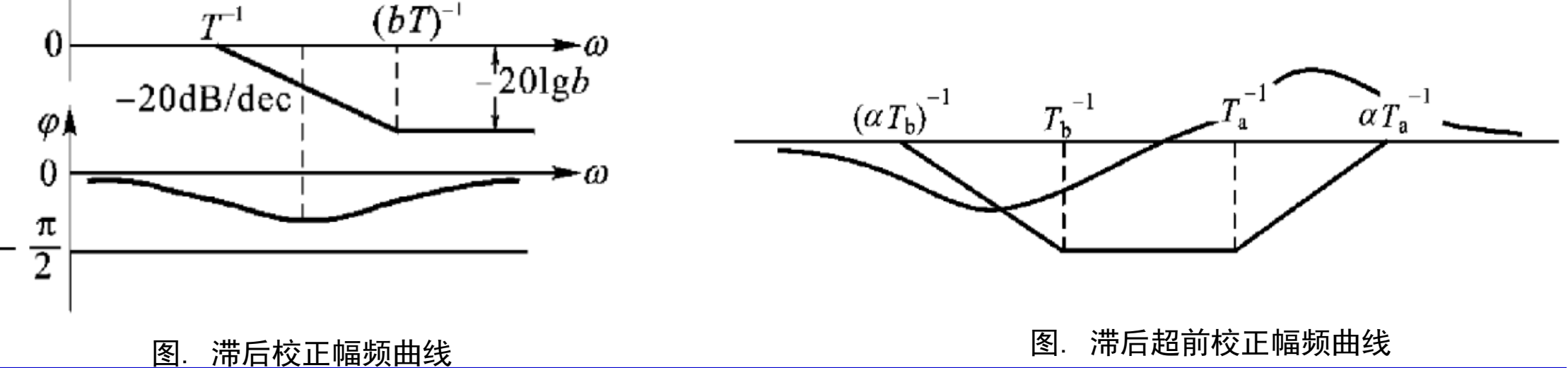

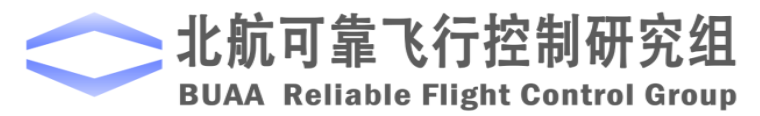

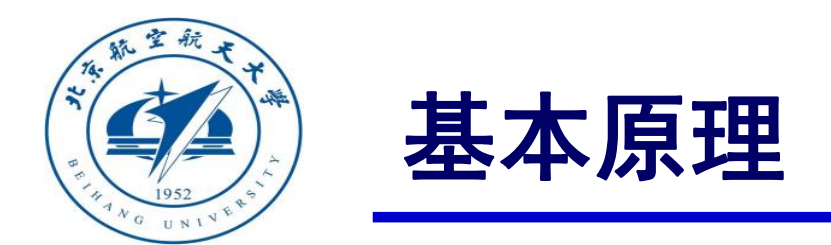

以上原理可以详细参考"Quan Quan. Introduction to Multicopter Design and Control. Springer, Singapore, 2017" 或者"全权著. 杜光勋, 赵峙尧, 戴训华, 任锦瑞, 邓恒译. 《多旋翼飞行 器设计与控制》, 电子工业出版社, 2018."的第11章。

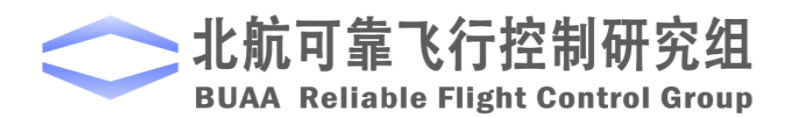

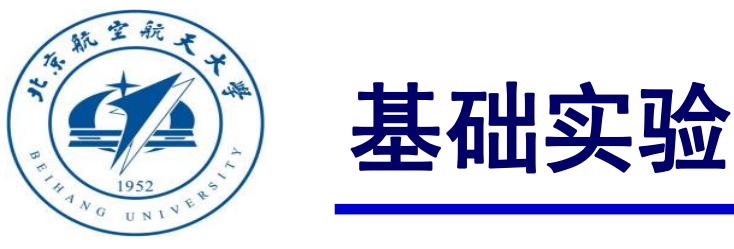

# □ 实验目标 ■ 已知

(1) 硬件方面,遥控器,遥控器接收机,Pixhawk。

(2)软件方面, Matlab2016b, Simulink\_Pixhawk\_Support基于模型开发软件, 位置控制仿真、调 试及硬件在环仿真Simulink模型及相关代码文件e6.1(http://rfly.buaa.edu.cn/course.html)。

#### ■ 目标

(1) 了解通道解耦的作用

(2) 对系统进行扫频以绘制bode图,分析其稳定裕度

(3) 了解飞控板在环的仿真

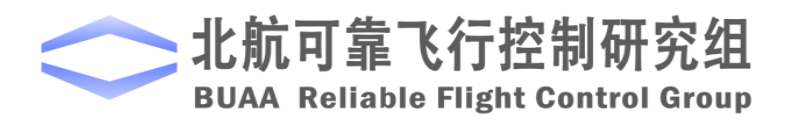

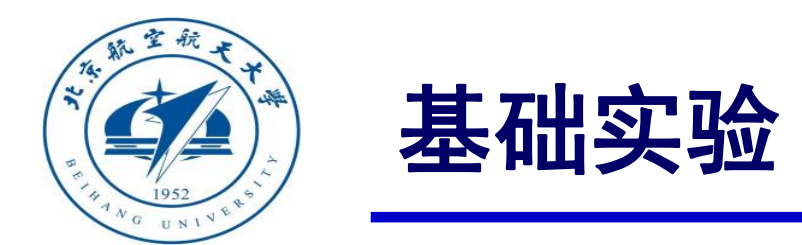

# □ 实验步骤

件进行参数初始化。

(1) Simulink仿真: 通道解耦

1) 打开Simulink仿真模型。

打开"e6/e6.1/PosControl\_Sim.slx" Simulink文件,如下图。运行同一文件夹下的Init\_control.m文

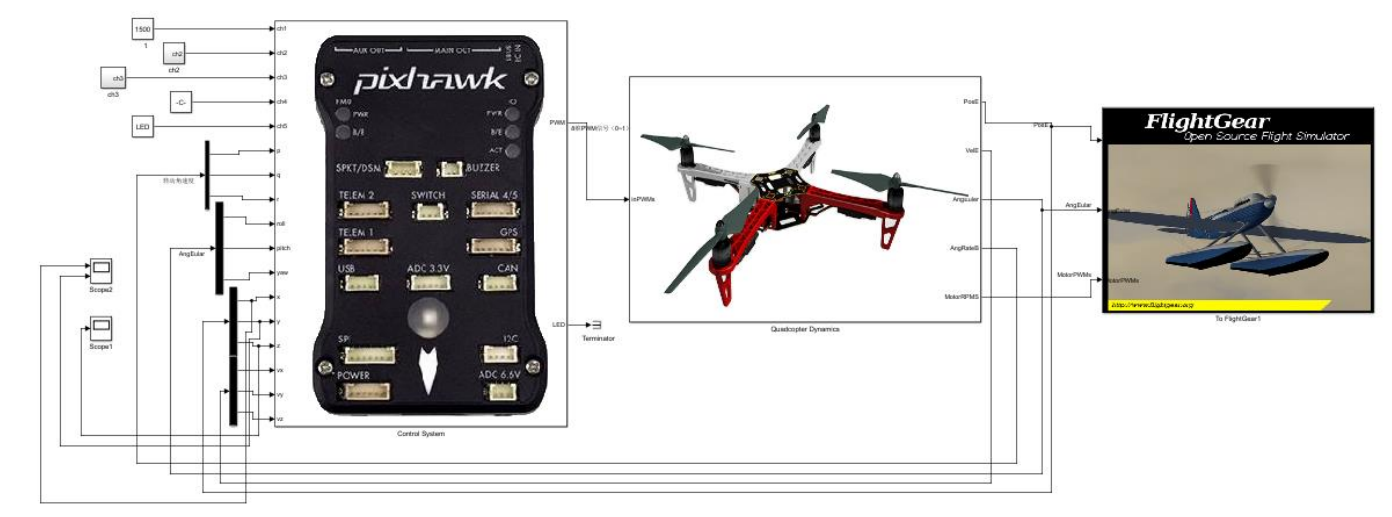

图. 位置控制仿真截图

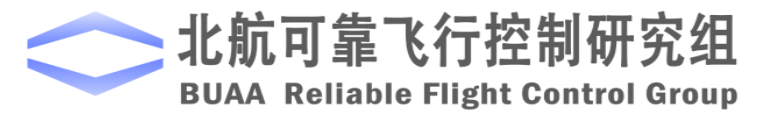

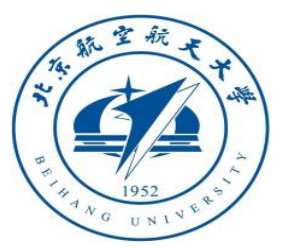

□ 实验步骤 (1) Simulink仿真: 通道解耦 2) 开始仿真。 双击文件 "FlightGear-Start.bat" 打开FlightGear,然后点击 Simulink"开始仿真"按钮开始仿 真。此时可以在FlightGear中观察 多旋翼的状态,可以看到无人机先 上升到空中,然后向Y轴方向飞行 (视野中向右),最后悬停。

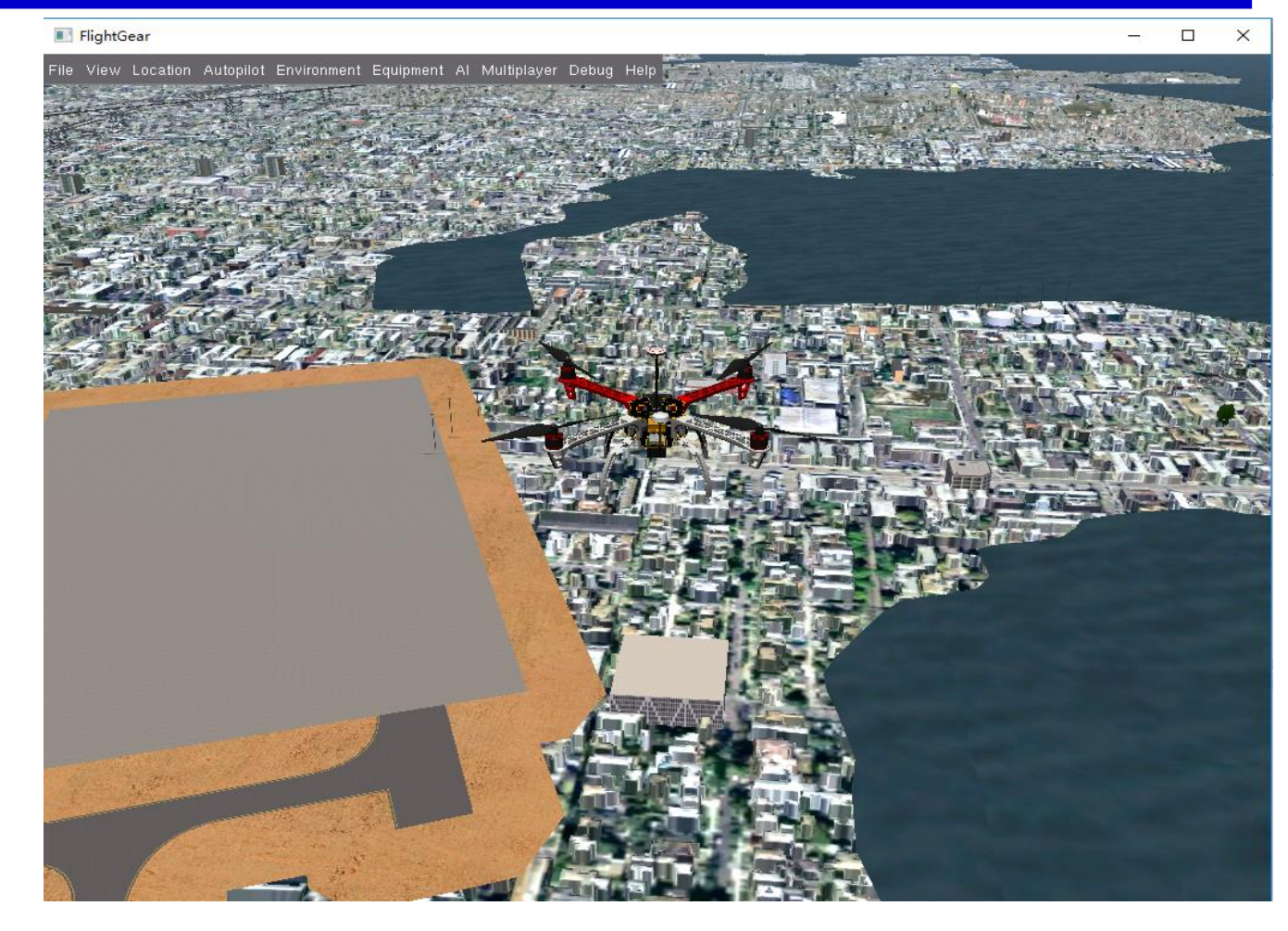

图. FlightGear中的多旋翼

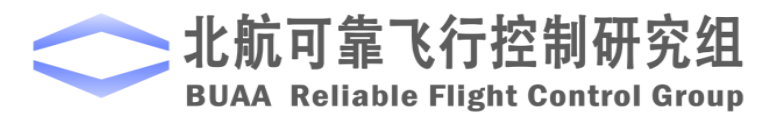

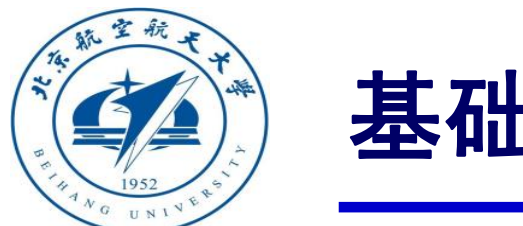

□ 实验步骤(1) Simulink仿真

3) 控制效果

高度状态变化如图所示。多旋翼先上升

后保持悬停状态。

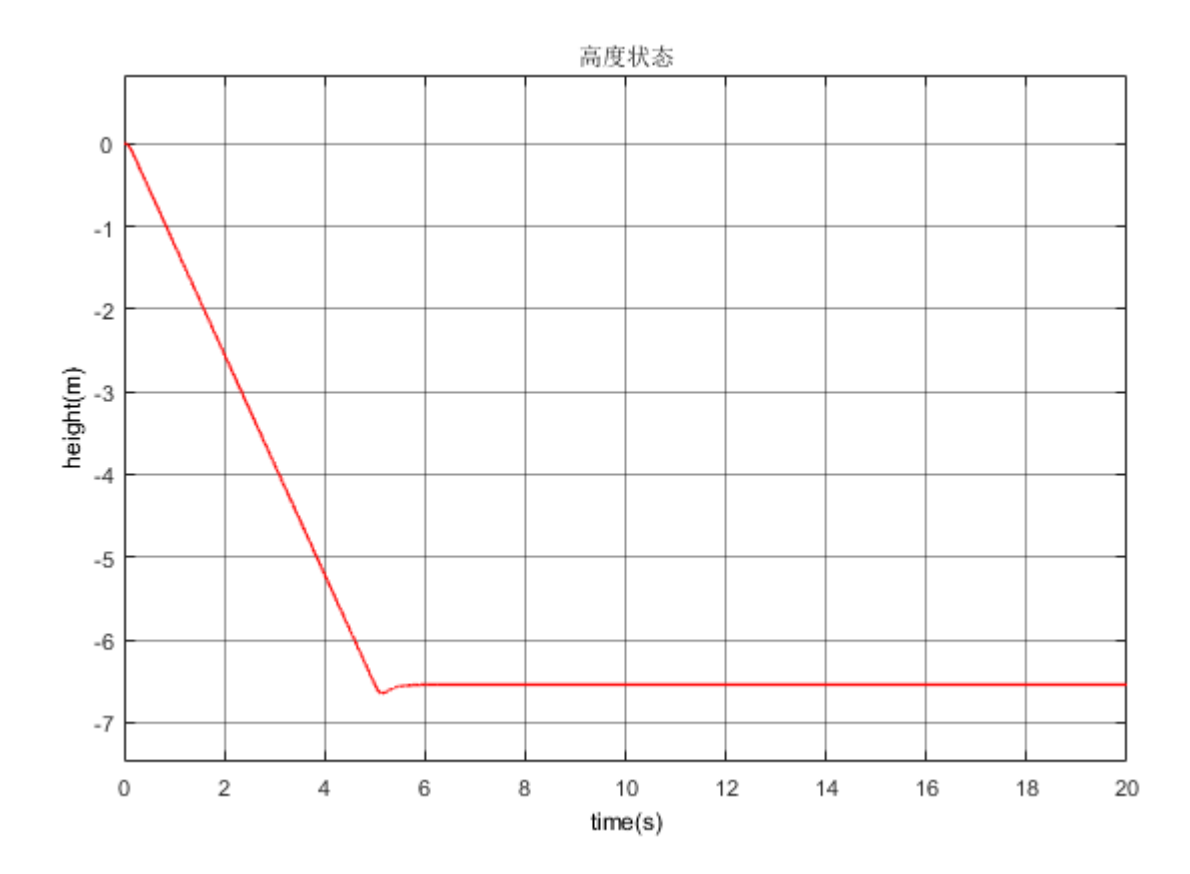

图. 高度状态

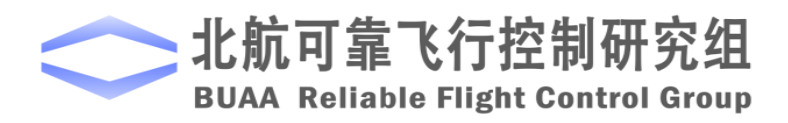

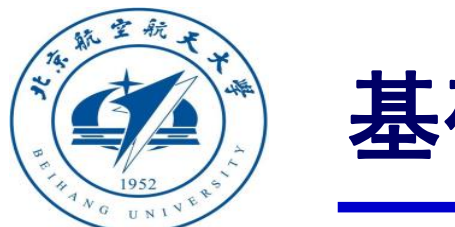

□ 实验步骤(1) Simulink仿真

4) 通道解耦

多旋翼的水平位置如图所示。可以

看到只对Y轴位置进行控制不会对X

轴的状态产生影响,说明X、Y轴的控

制已解耦。

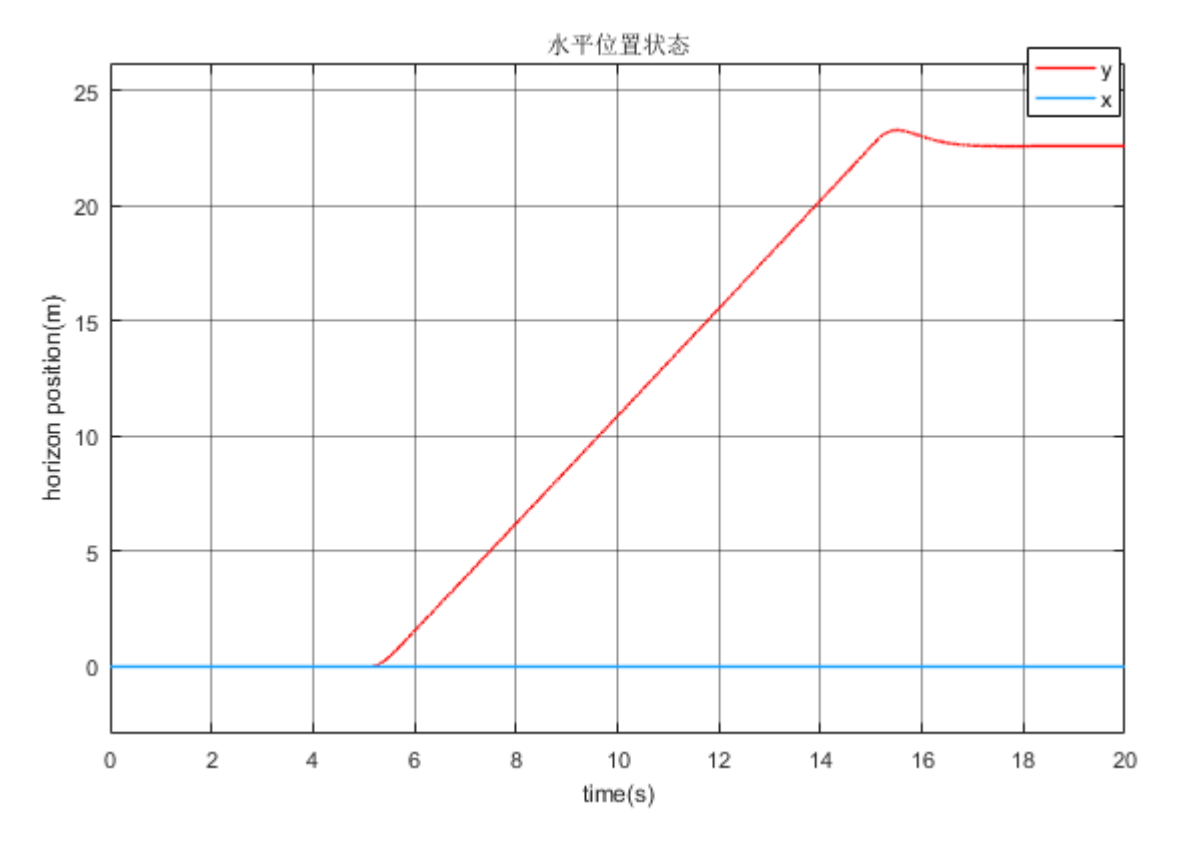

图. 水平位置状态

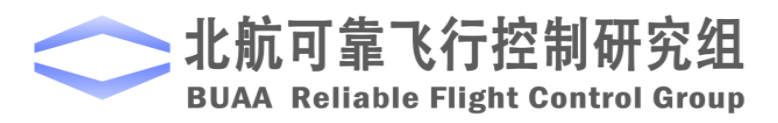

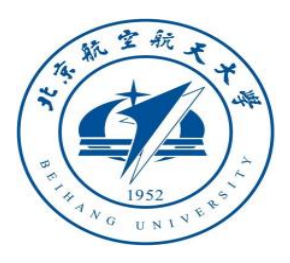

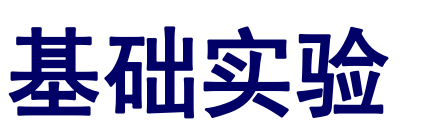

# □ 实验步骤

(2) Simulink仿真:稳定裕度

1) 打开文件

- "e6/e6.1/tune/PosControl\_tune.slx
- ",运行Init\_control.m文件初始化参数。设定信号输入输出点。打开上述文件的Control System子模块中的 position\_control模块,将期望x通道输入线设为Open-loop Input,x通道的 实际输出设置为Open-loop Output。

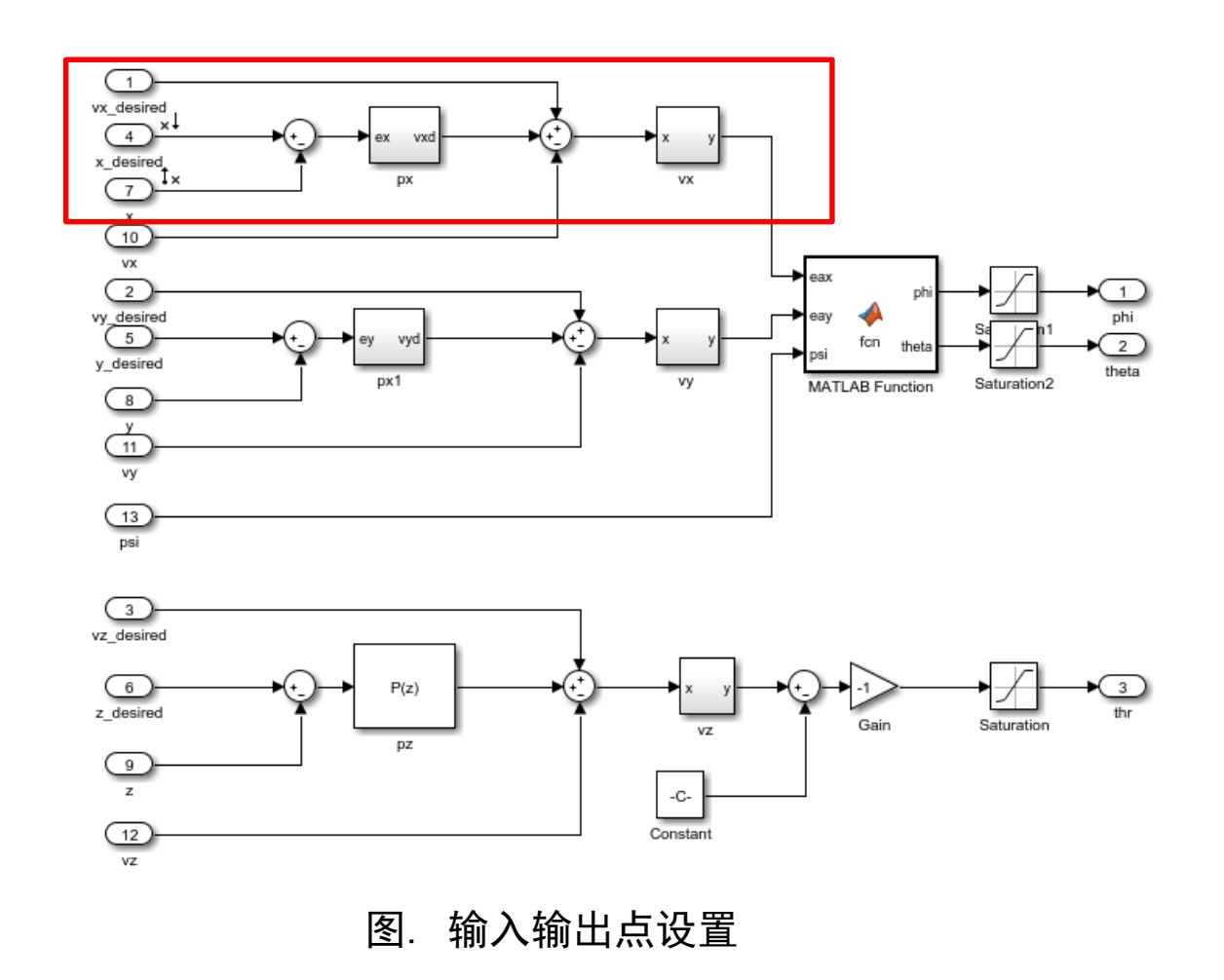

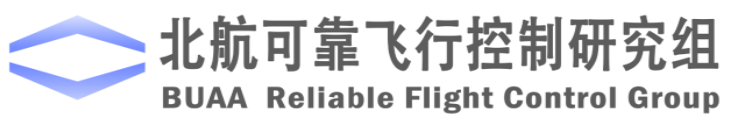

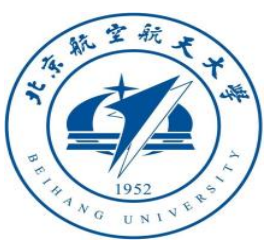

□实验步骤

(2) Simulink仿真: 稳定裕度
2)选择Simulink上面菜单中的
analysis,在下拉菜单中选择control
design,选择Linear Analysis.

3) 在弹出的窗口中选择LINEAR ANALYSIS, 点击Bode得到Bode图。

4)在曲线中点击鼠标右键,选择 characteristics->All Stability Margins,可得到幅值裕度为26dB,此 时的频率为9.17rad/s;相位裕度为 77.9°,频率为0.994rad/s。

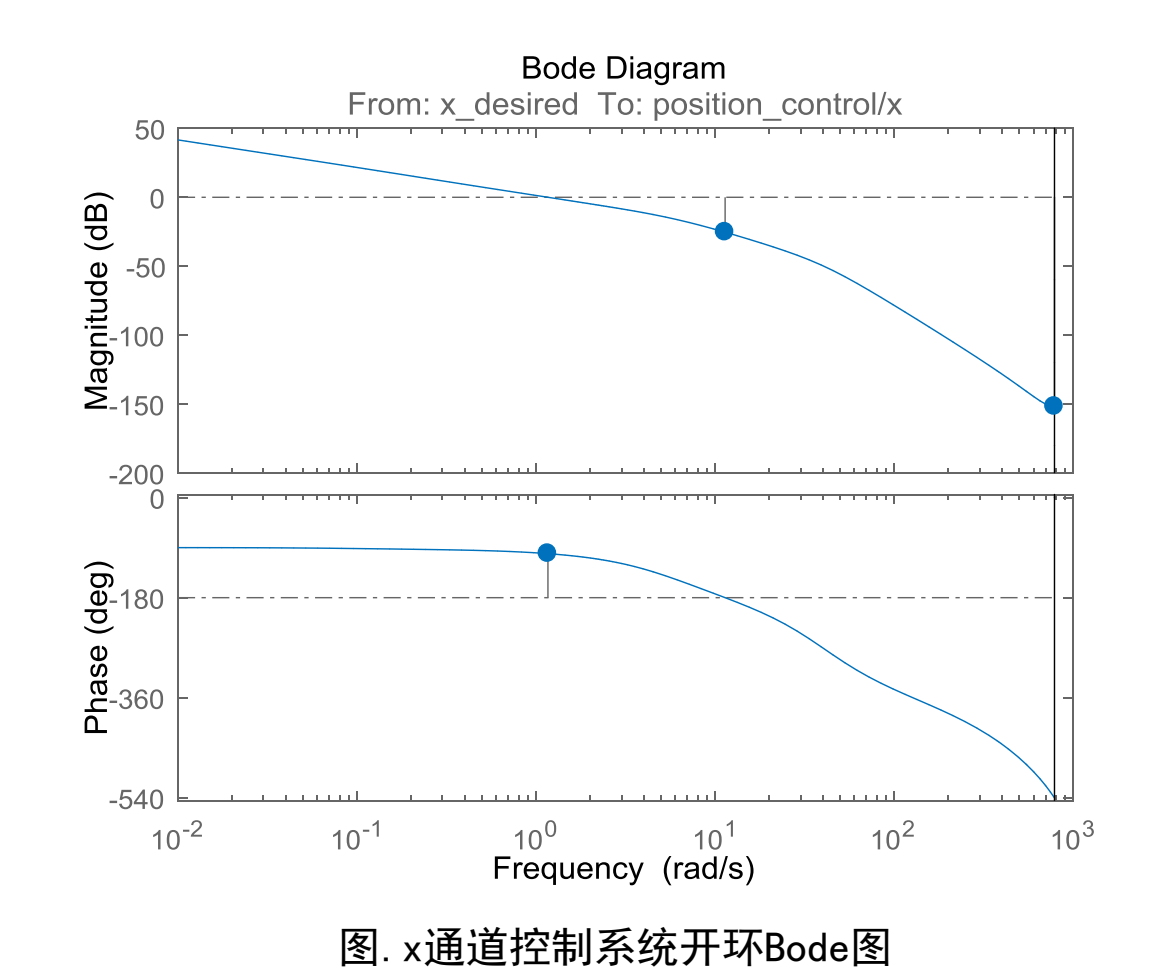

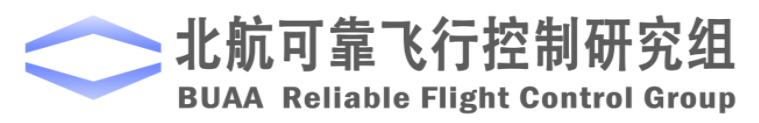

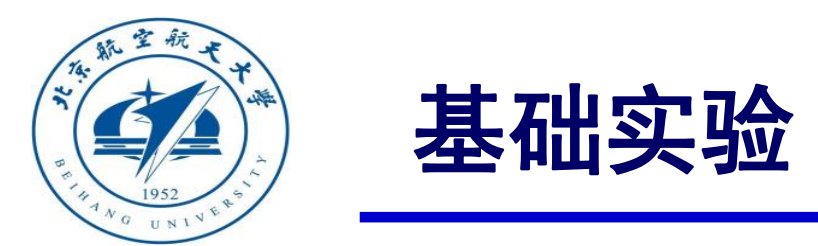

- □ 实验步骤
  - (3) 处理器在环仿真
  - 1) 代码生成环境配置。

打开文件

"e6/e6.1/HIL/PosControl\_HIL.slx",如 右图所示。

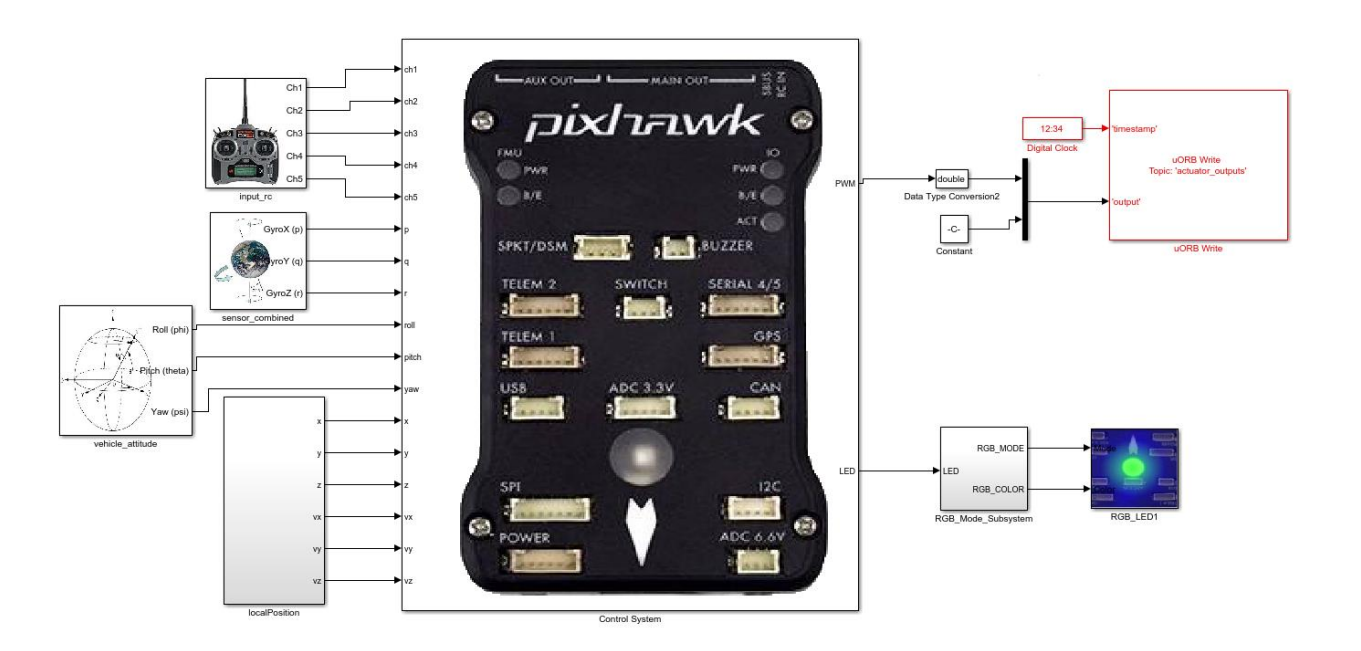

图. 完整的位置控制系统

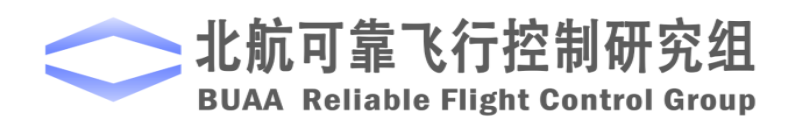

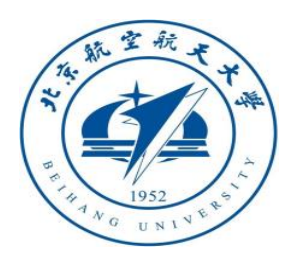

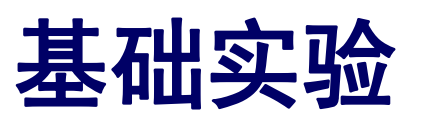

# □ 实验步骤

(3) 处理器在环仿真

2) 硬件连接

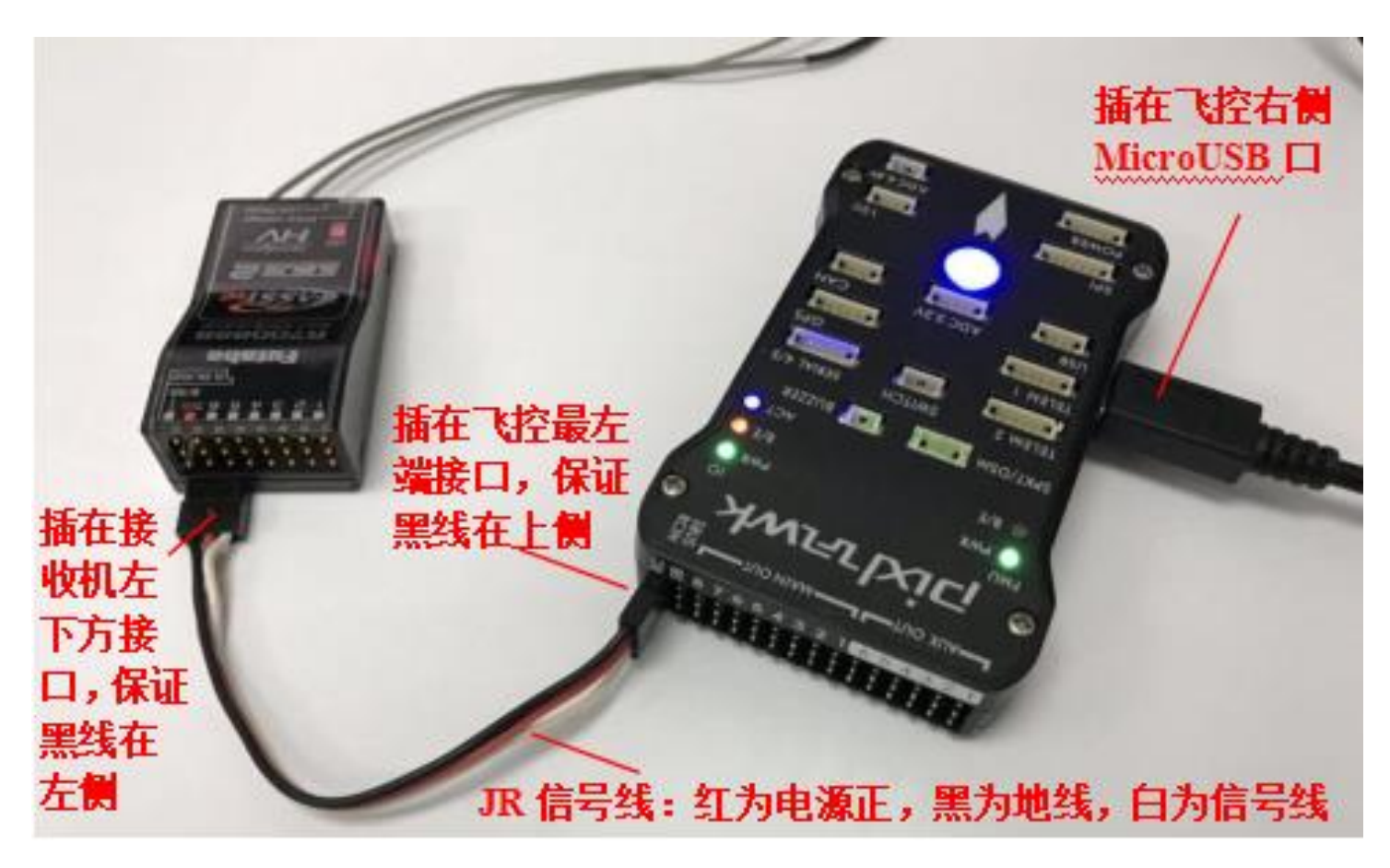

图. 硬件系统连接

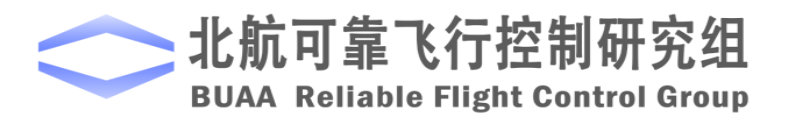

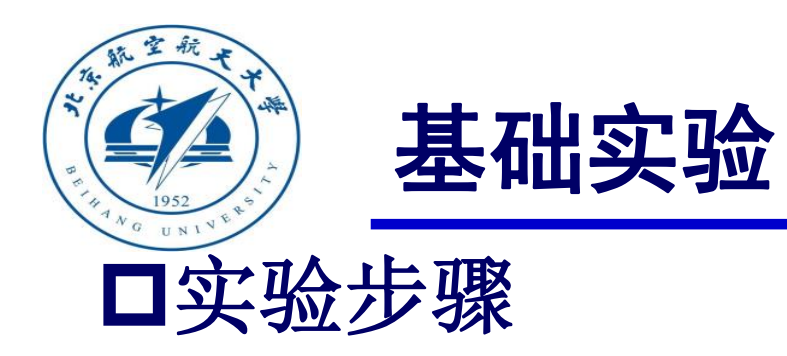

#### (3) 处理器在环仿真

3)将处理器在环仿真模型编译并下载文件到Pixhawk中。这样就可以在Pixhawk中运行我们自

已设计的位置控制程序。

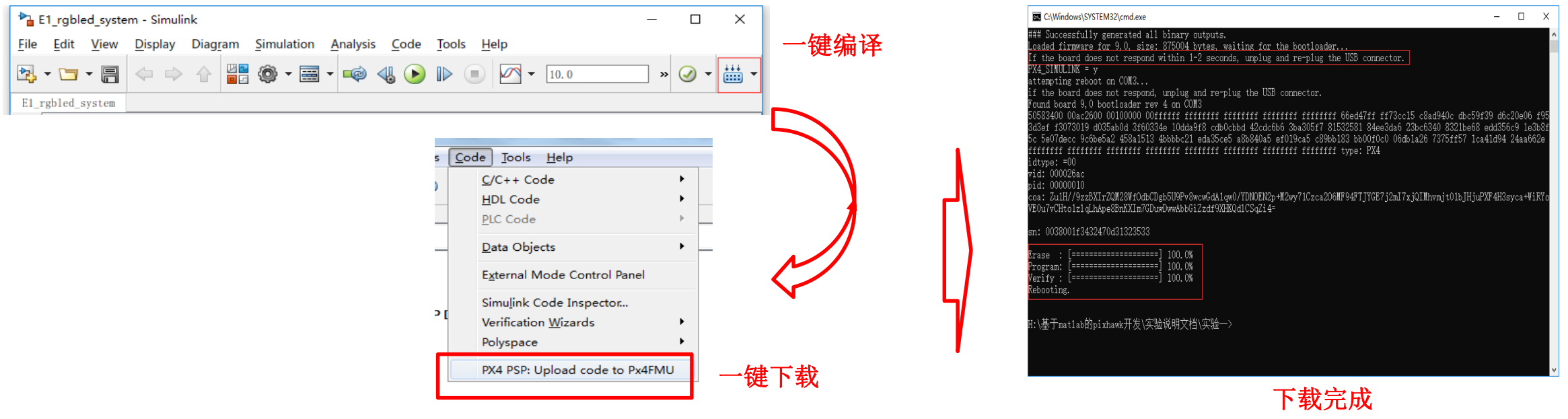

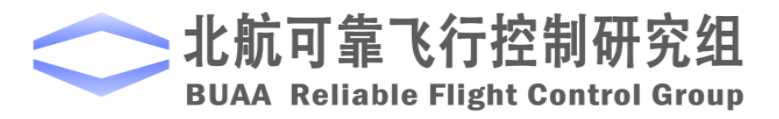

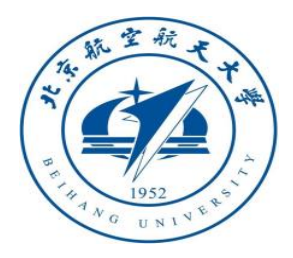

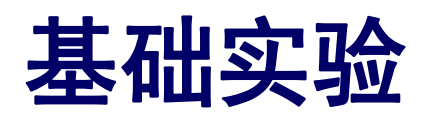

### □ 实验步骤

- (3) 处理器在环仿真
- 4) 模型仿真器软件配置。

双击文件"半物理仿真软件 \CopterSimSystem\CopterSimSystem.exe" 即可以打开多旋翼模拟器软件。依次点击 按钮"模型参数"-"存储并使用",软 件会自动匹配串口号,如果串口号有错请 手动选择,再点击"开始仿真"按钮就可 以进入半物理仿真模式。此时可以看到如 图所示的界面左下角收到飞控返回的相关 消息,以及PixHawk飞控上的灯光从蓝色 变为绿色闪烁。

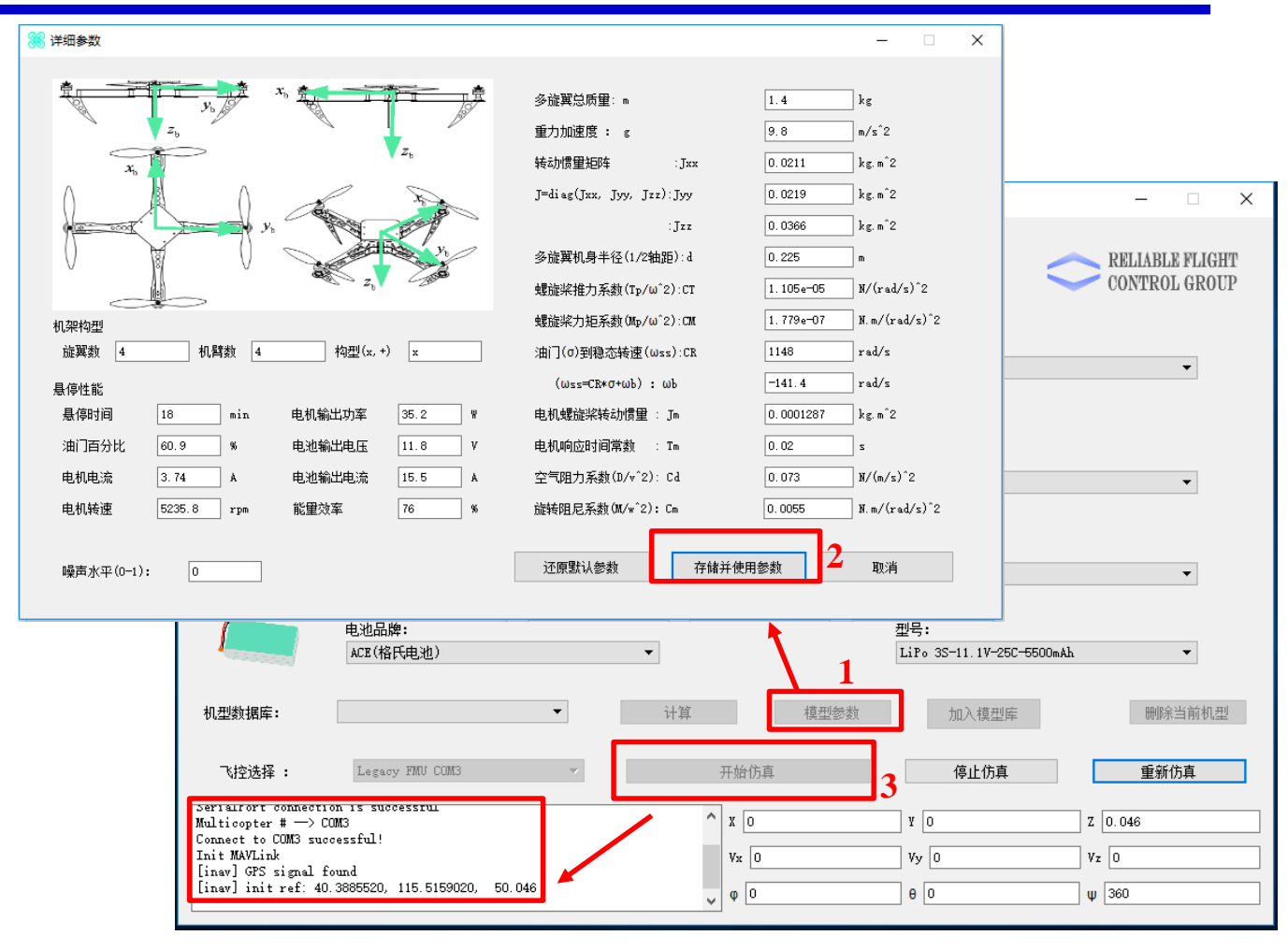

图. 模型仿真器软件配置

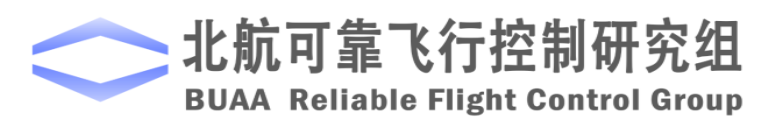

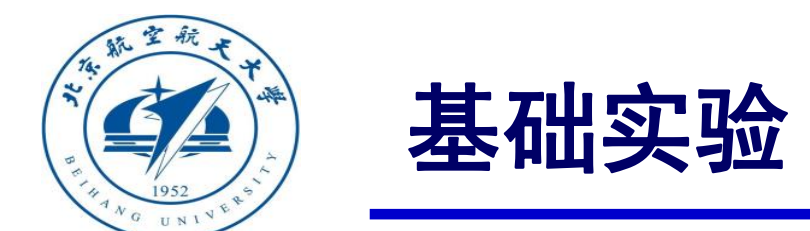

### □实验步骤

- (3) 处理器在环仿真
- 5) 3D Display三维显示软件配置。双击文件"半物理仿真软件\Show3d\ show3d. exe"

打开三维显示软件。

 6)解锁多旋翼。可以控制多旋翼悬停,以 指定速度飞行。

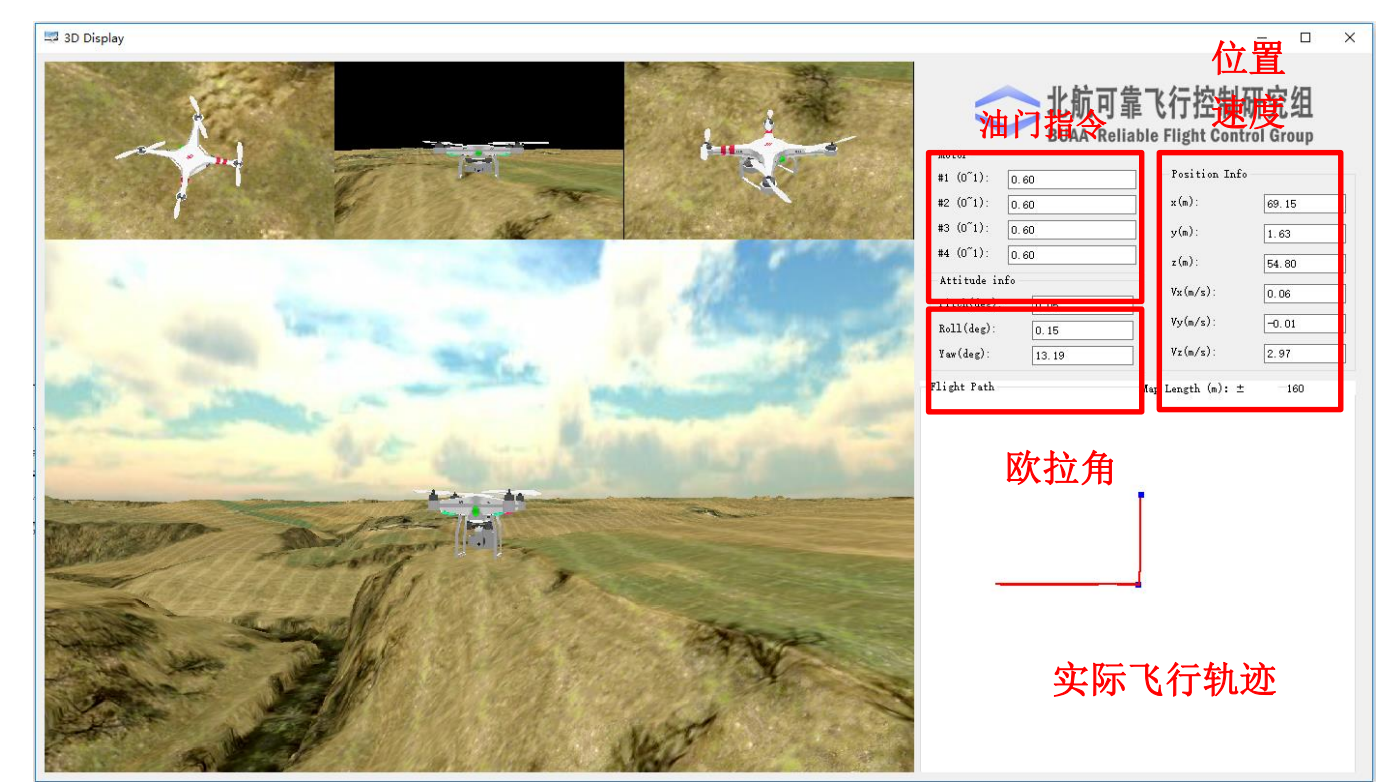

图. 3D Display

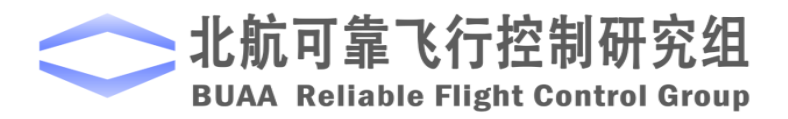

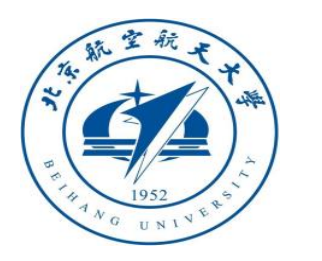

□ 实验步骤

(3) 处理器在环仿真 7) 控制效果 Y轴速度硬件在环仿真与Simulink模型仿真 效果对比图如图所示, 可以看到两者的动 态过程有所差别。因为Simulink中使用的 反馈值为真值,而硬件在环仿真使用的反 馈值为PX4解算出的速度和位置。在姿态控 制中两者差别较小,在位置控制中这种差 别被放大。可以在地面站中再微调参数,

达到更好的效果。

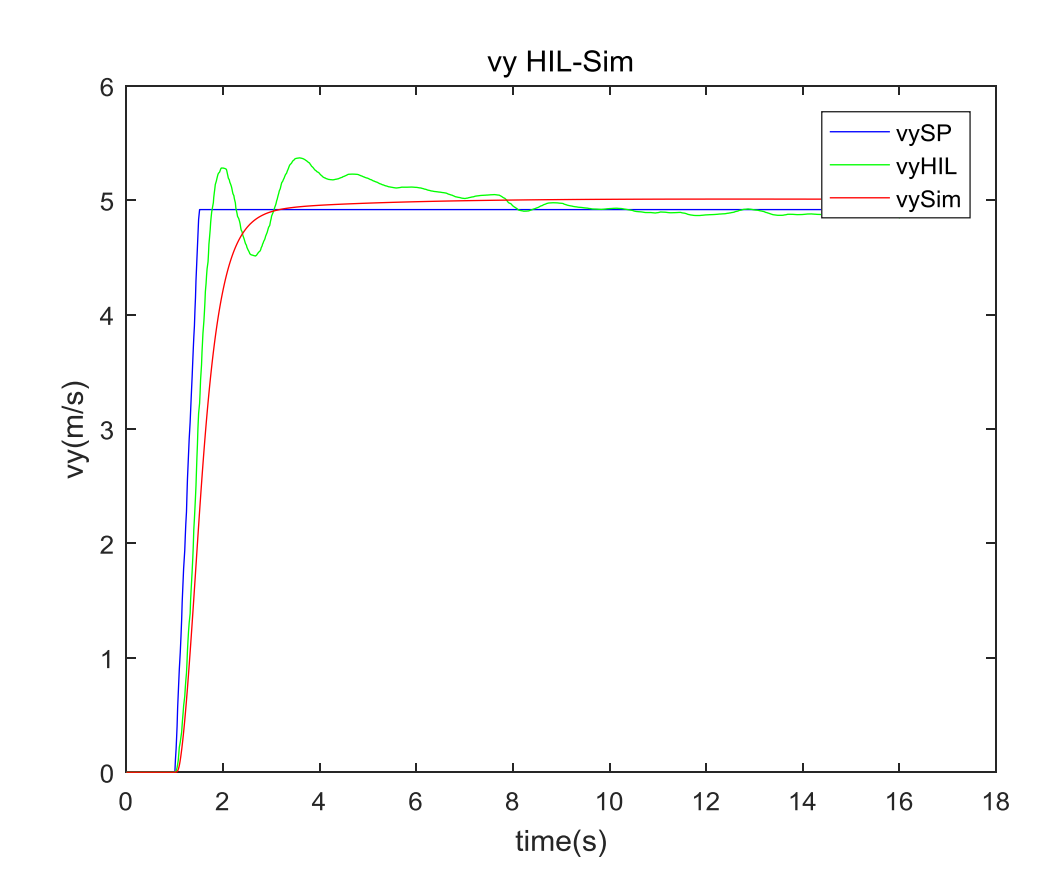

图 y轴速度硬件在环仿真与Simulink仿真对比

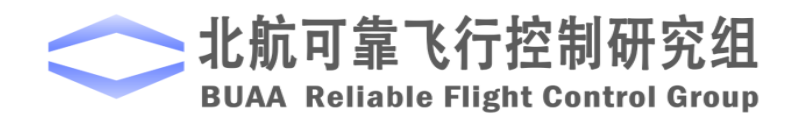

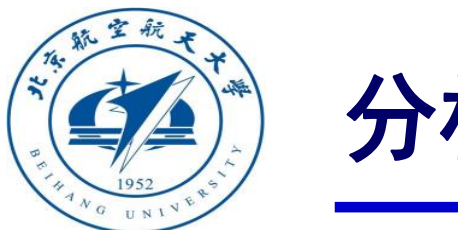

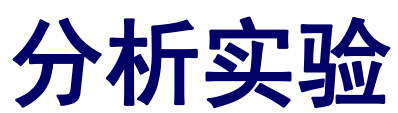

□ 实验目标

#### ■ 已知

(1) 软件方面, Matlab2016b, Simulink\_Pixhawk\_Support基于模型开发软件, 位置控制调试
 Simulink模型及相关代码文件e6.2(http://rfly.buaa.edu.cn/course.html)。

#### ■ 目标

- (1) 观察系统输出曲线,分析超调量,调节时间
- (2) 调节PID控制器的相关参数以改善上述两个指标,试得到一组最优参数
- (3) 对系统进行扫频以绘制bode图,观察系统幅频响应、相频响应曲线,分析其稳定裕度。

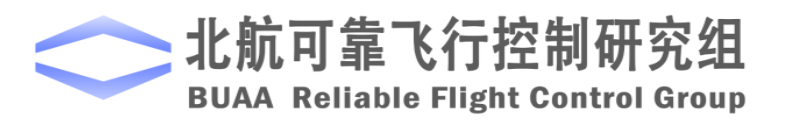

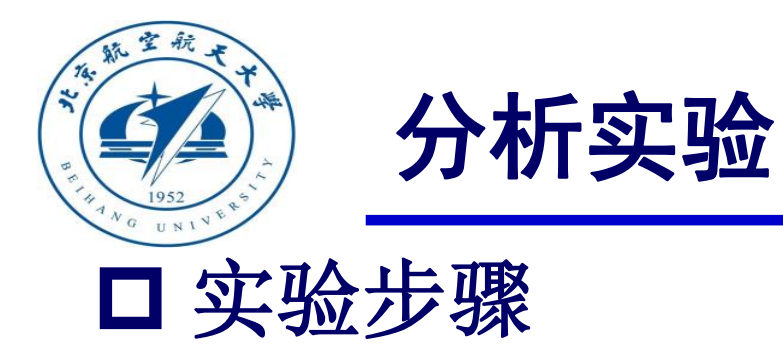

(1) 模型初始设置

| PID参数步骤与姿态控制的参数调试步骤相同。先          |                               |  |
|----------------------------------|-------------------------------|--|
| 调试内环速度环,再调试外环的位置环,先调高度再          | $Modellnit_PosE=[0,0,-1000];$ |  |
| 调水平位置。调试文件在"e6/e6.2/tune"文件夹中。   | ModelInit_VelB=[0,0,0];       |  |
| 调节参数的初始状态应是飞行器处于高空悬停状态,          | ModelInit_AngEuler=[0,0,0];   |  |
| 将初始高度设置为100m, 电机的初始转速设置为         |                               |  |
| 557.1420rad/s,这个初始条件对应于飞行器在空中    |                               |  |
| 100m处悬停。修改Init_control.m文件中的对应参数 | ModelInit_RPM=557.1420;       |  |
| 如右:                              |                               |  |
|                                  |                               |  |

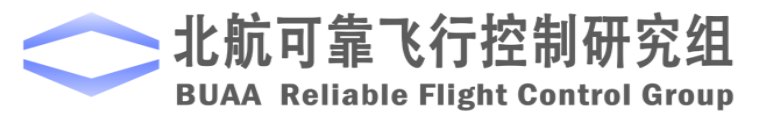

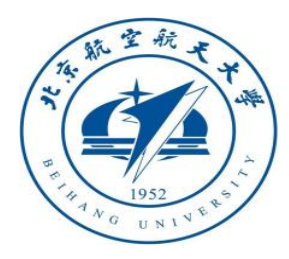

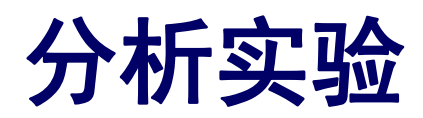

□ 实验步骤

(2) 内环参数调节

首先调节内环PID参数。打开

"e6/e6.2/tune/PosControl\_tune

.slx" 文件中的Control System 子模块中的position\_control模块, 即为位置控制系统模型。将其中x 通道的速度期望部分换成阶跃输入, 并将输入输出设置为Stream Selected

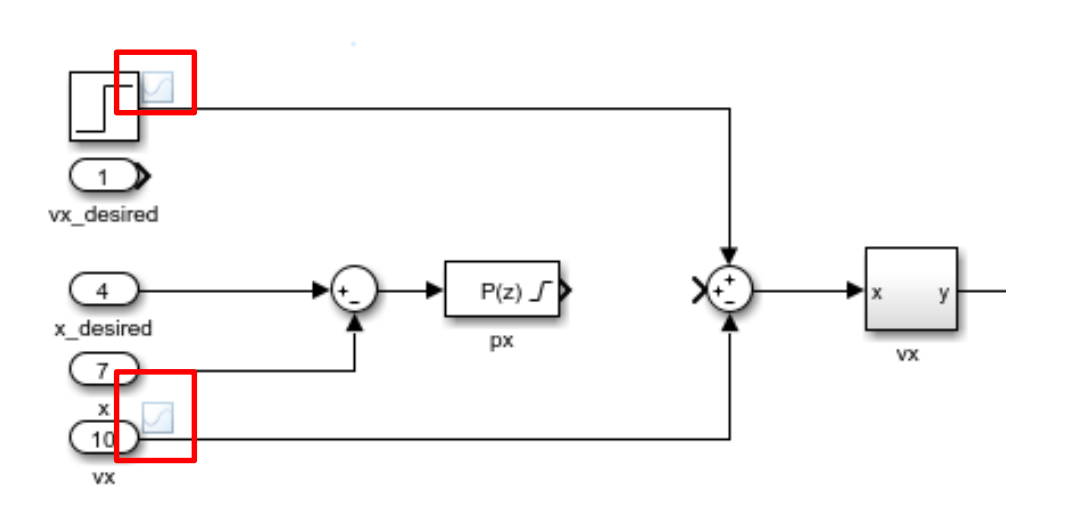

图. 速度环调试模型

Signals .

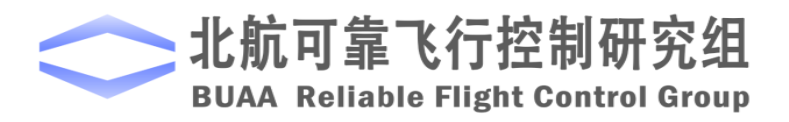

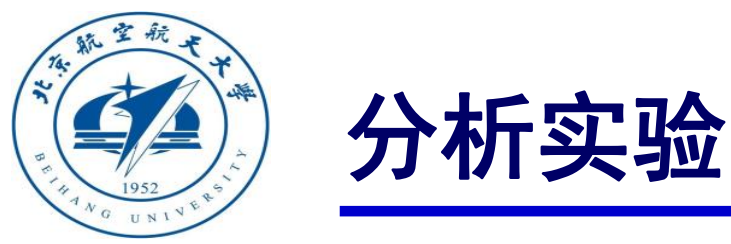

□ 实验步骤

(2) 内环参数调节

使用尝试调参法进行调参。在 Init\_control.m文件中修改内环PID参数的 值。先设定比例项参数,积分和微分参数 设为0,运行Init\_control.m文件(以后每 次修改文件中的参数都要运行,使参数生 效)。点击Simulink的开始仿真按钮,在 Simulation Data Inspector中查看输入输 出波形。

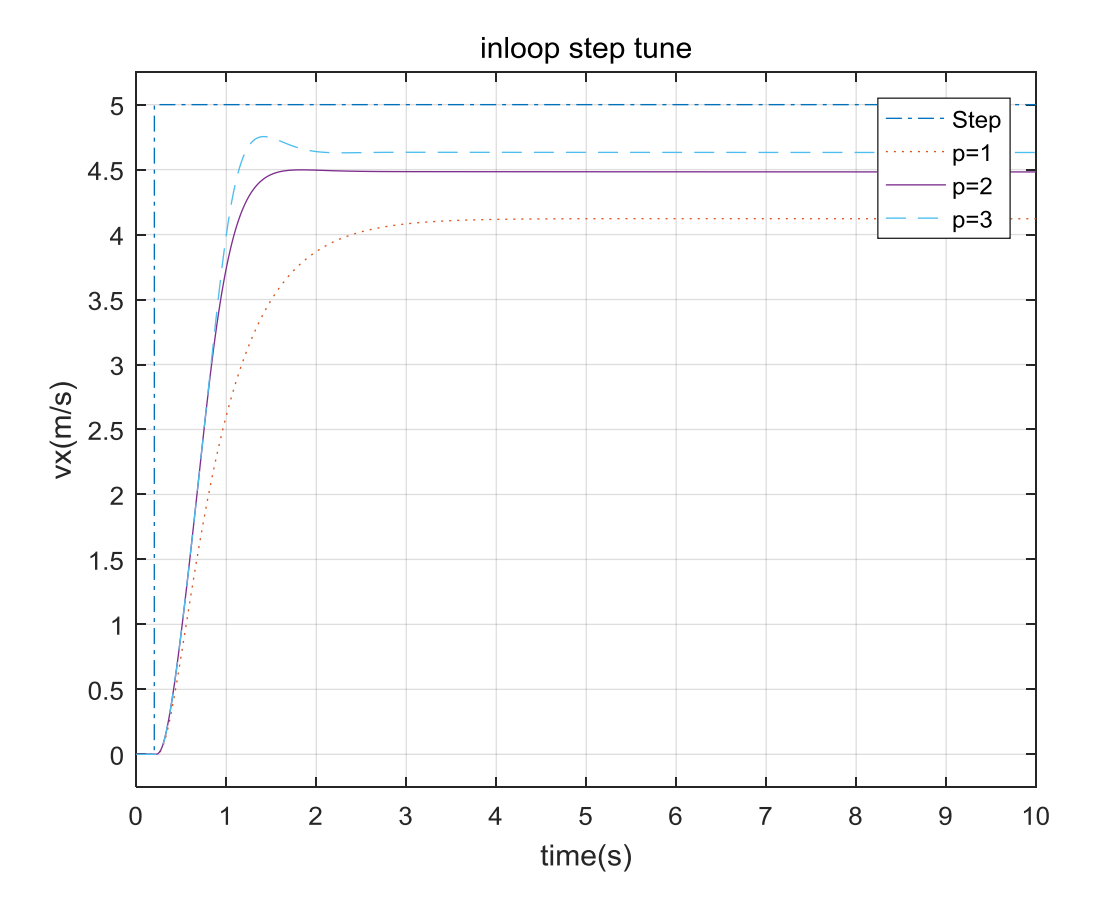

图. vx阶跃响应

由小到大逐渐增大P值,得到阶跃响应 曲线如图。

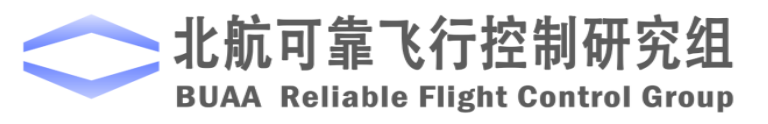

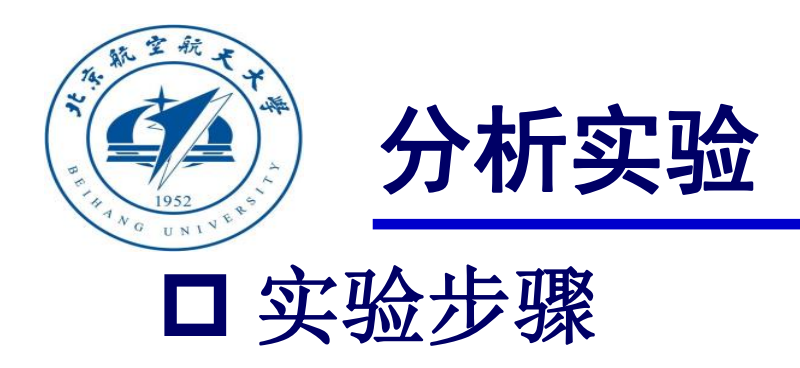

(2) 内环参数调节

加入1和D,并且微调P,最终得到的响 应曲线如图

Kvxp=2.5;

Kvxi=0.4;

Kvxd=0.01;

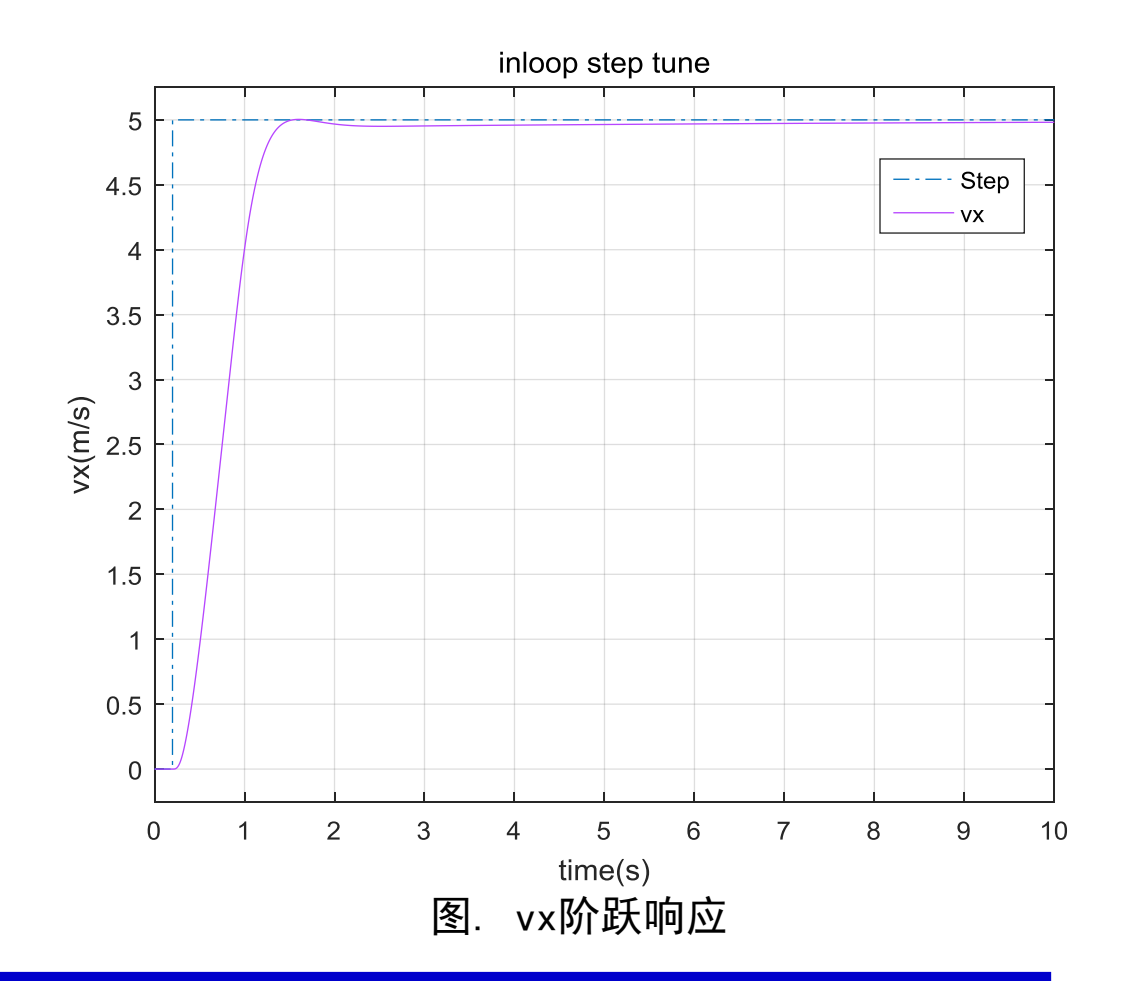

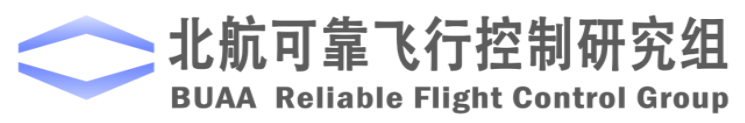

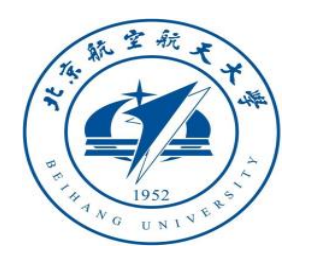

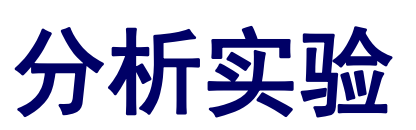

## □ 实验步骤

- (3) 外环参数调节
  - 调节外环参数P。还原对控制系统的

修改,在PosControl\_tune.slx文件中,给 期望位置加阶跃输入,并将实际位置的 输出连到示波器上。

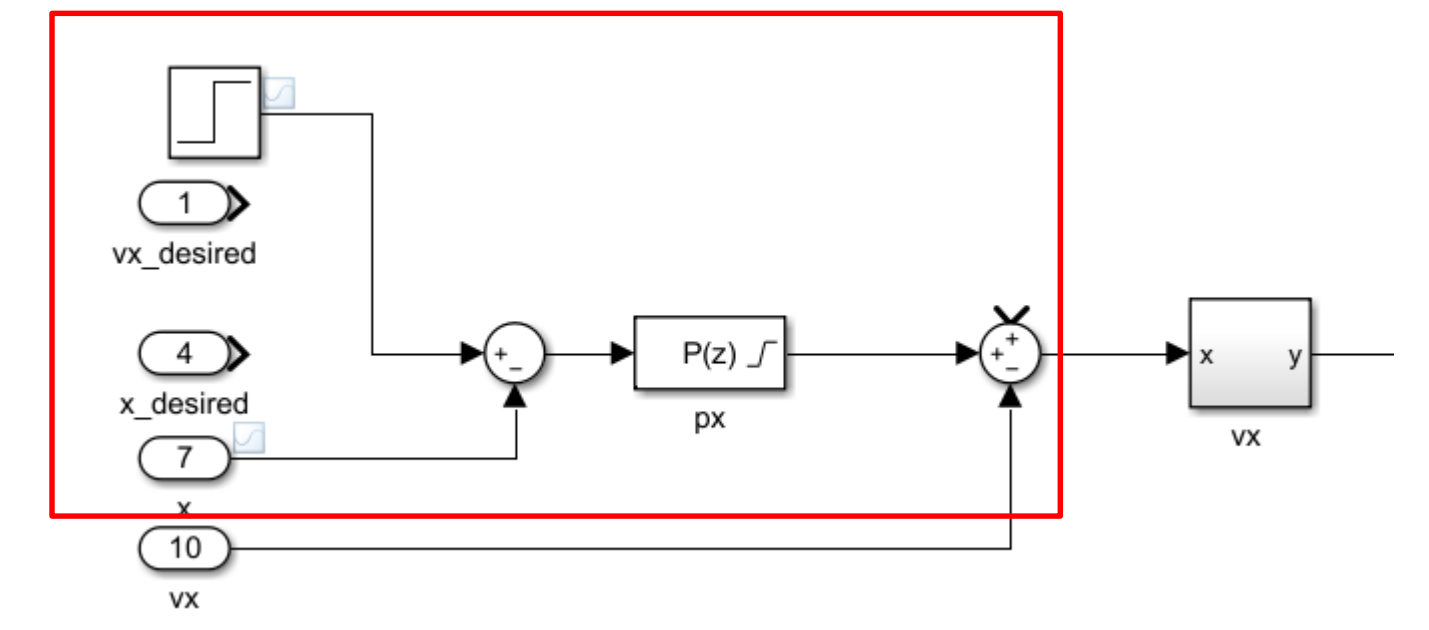

图 位置环调试模型

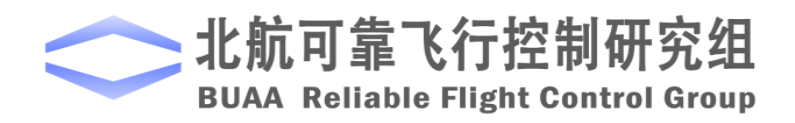

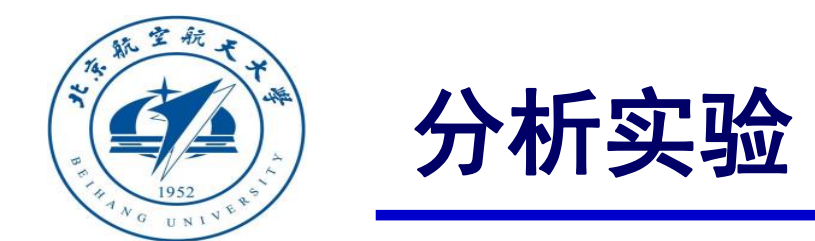

#### □ 实验步骤 (3) 外环参数调节。

由小增大外环P值,在示波器中观察阶跃响应。得到如下波形如图,再进一步微调P得到最终的响应曲线。

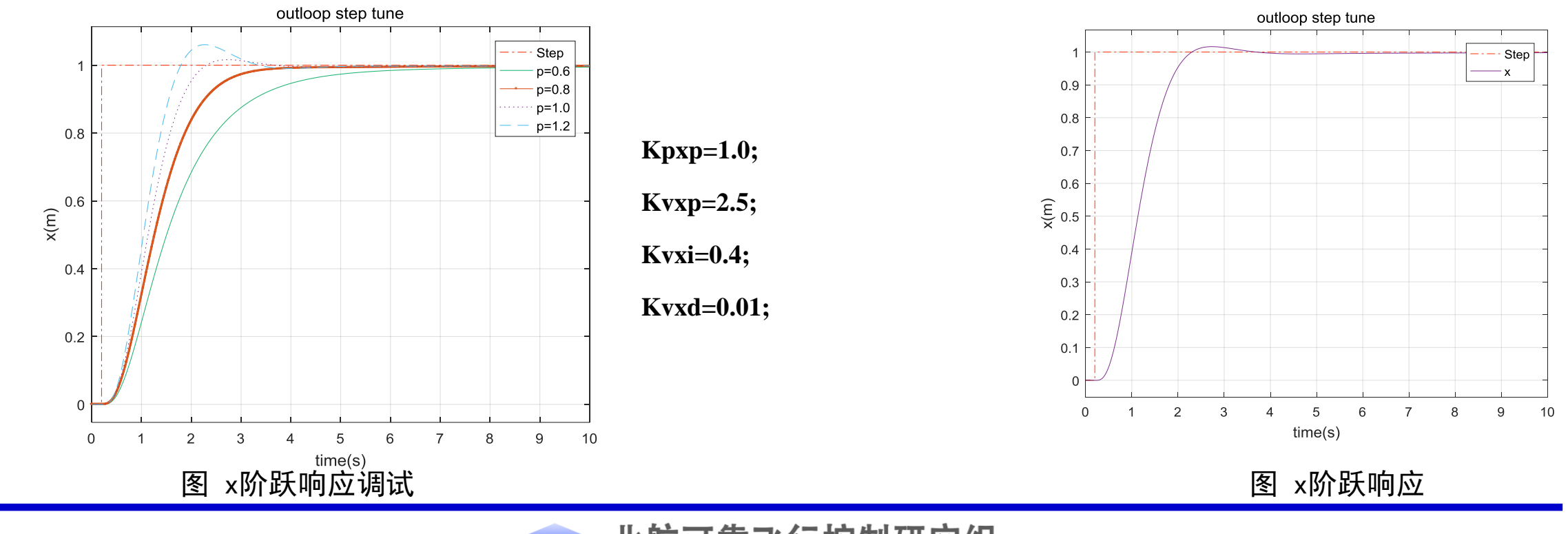

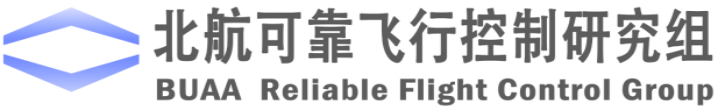

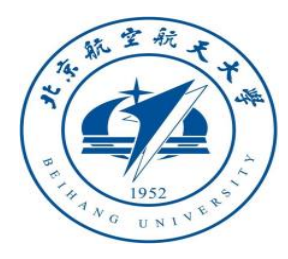

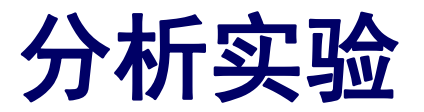

□ 实验步骤

(4) 扫频得到Bode图

设定信号输入输出点。将期望x输入线设为

Open-loop Input, x的实际输出设置为Open-

loop Output.得到Bode图如图。

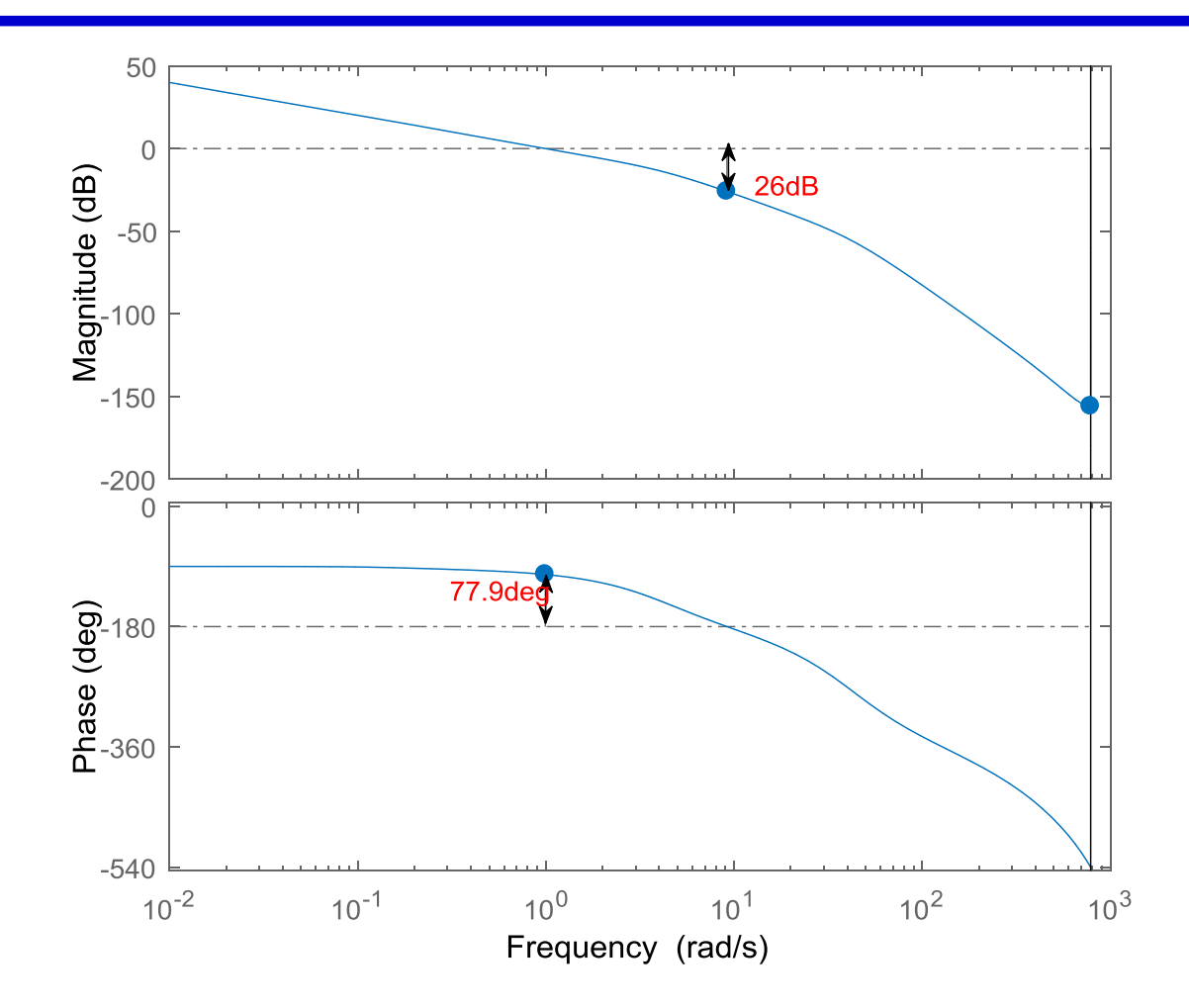

图. X轴位置控制系统开环Bode图

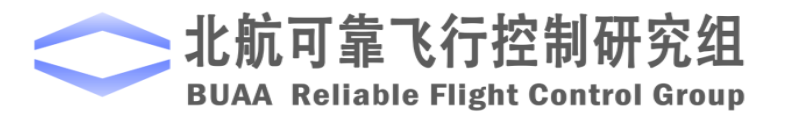

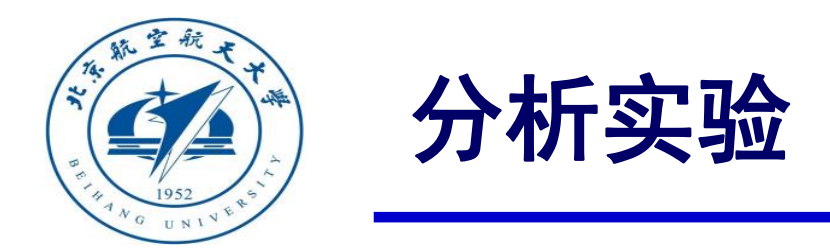

# □ 注意事项

(1)要正确选取初始条件,不然会导致系统无法线性化,响应为0,也无法得到 正确的结果。

(2)理清系统的输入输出,正确选择输入输出点,测试开环系统时选择输出点类型为Open-loop output,测试闭环时使用Output Measurement,具体介绍可以参考官方文档https://ww2.mathworks.cn/help/slcontrol/ug/specify-portion-of-model-to-linearize-in-simulink-model.html。

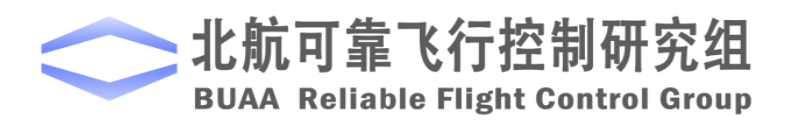

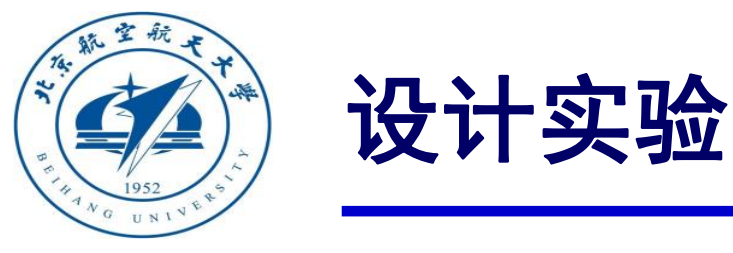

□ 实验目标

#### ■ 已知

(1) 硬件方面,遥控器,遥控器接收机,Pixhawk。

 (2) 软件方面, Matlab2016b, Simulink\_Pixhawk\_Support基于模型开发软件, 位置控制仿真、 调试及硬件在环仿真Simulink模型及相关代码文件e6.3
 (http://rfly.buaa.edu.cn/course.html)。

#### ■ 目标

建立位置控制通道的传递函数模型,使用Matlab ControlSystemDesigner设计校正控制器, 使得加入校正环节后系统速度控制环阶跃响应稳态误差  $e_{rss} \leq 0.01$ ,相位裕度>75°,截止频率>2.0rad/s。位置控制环截止频率>1rad/s,相位裕度>60°。

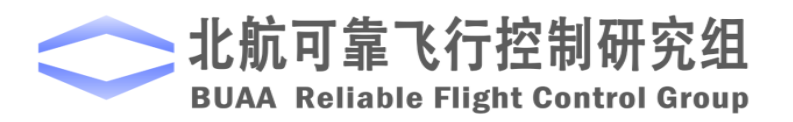

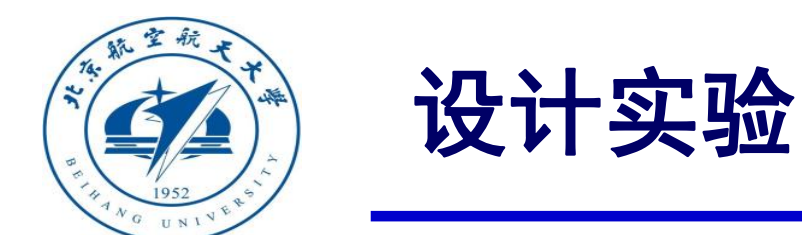

# □ 实验步骤

(1) 校正器设计

1) 首先对整体结构进行简化。首先只对一个通道进行分析,这里选择x通道。 简化后的模型如下图。

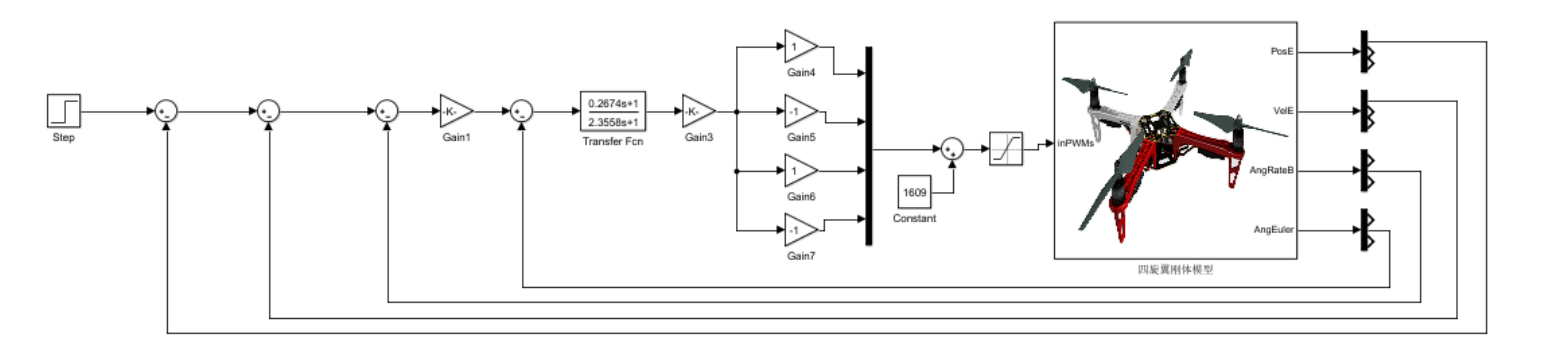

图. X轴位置控制系统简化模型

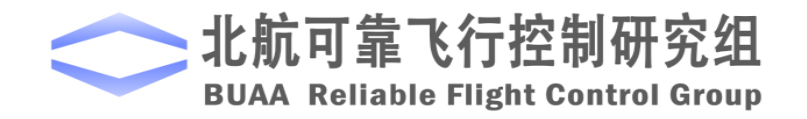

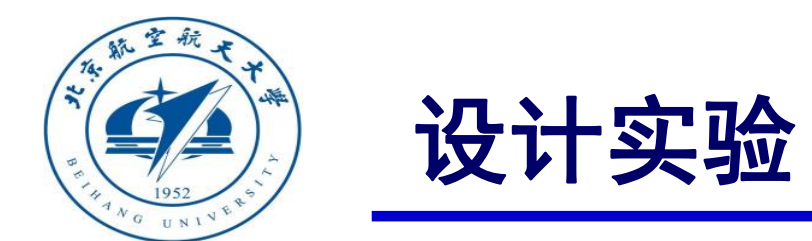

### □ 实验步骤

- (1) 校正器设计
- 2) 速度环分析。输入为期望速度,输出为实际速度。使用Matlab工具箱对模型进行线性化。步骤与生成Bode图相同。设置输入输出点如图所示。

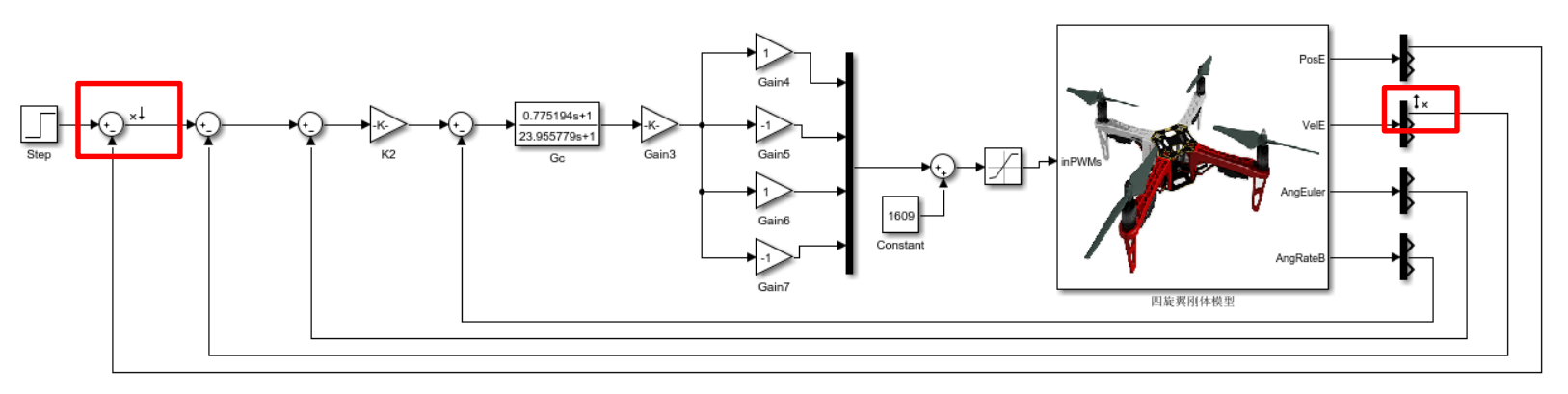

图. 设置输入输出点

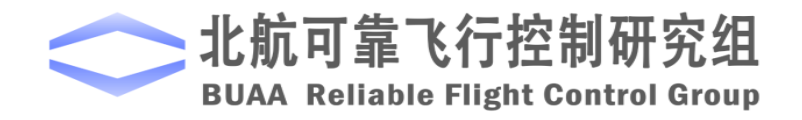

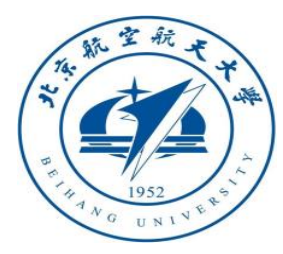

# 设计实验

□ 实验步骤

(1) 校正器设计

3) 得到X通道的传递函数。生成Bode图

后, 在左侧Linear Analysis Workspace

中会出现linsys1变量,按图示操作即可

化简

得到传递函数模型。

3330.9(s+1.29)

 $(s+5.214e-07)(s+1.253)(s+33.92)(s^2+14.87s+101.1)$ 

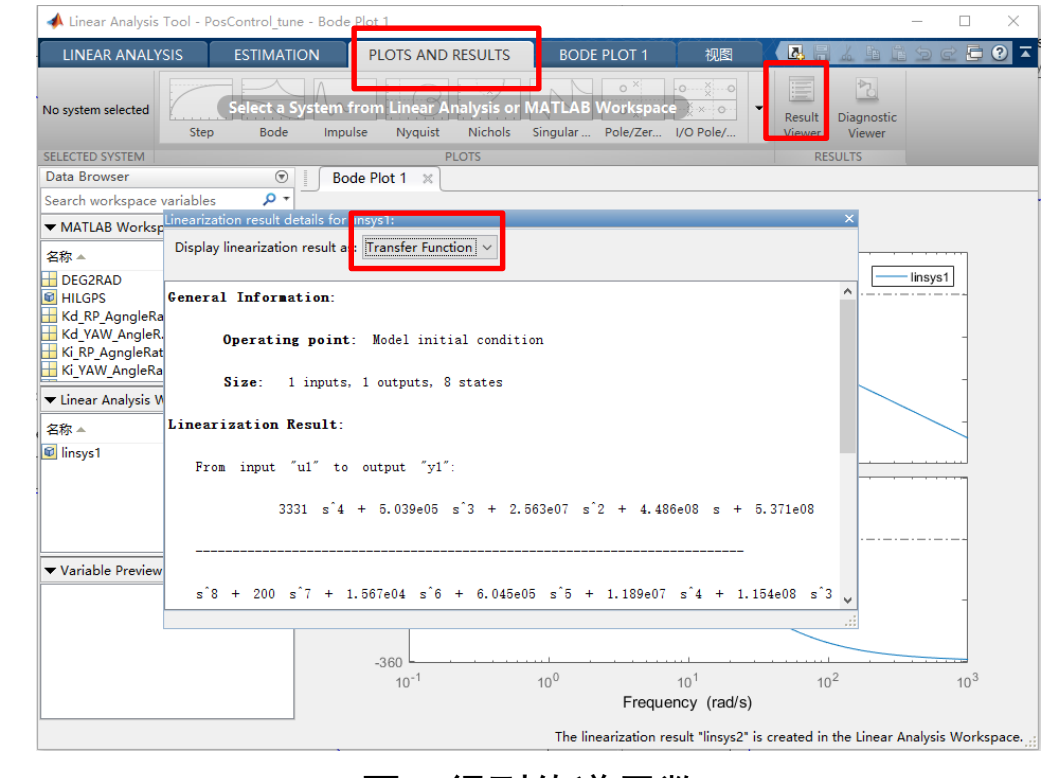

图. 得到传递函数

 $3331s^4 + 5.039e05s^3 + 2.563e07s^2 + 4.486e08s + 5.371e08$ 

 $s^{8} + 200s^{7} + 1.567e04s^{6} + 6.045e05s^{5} + 1.189e07s^{4} + 1.154e08s^{3} + 5.557e08s^{2} + 5.371e08s + 280.188e^{-1} + 1.189e07s^{-1} + 1.189e07s^{-1} + 1.189e^{-1} + 1.189e^$ 

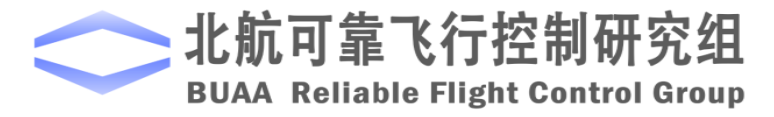

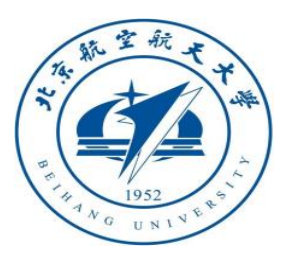

设计实验

- (1) 校正器设计
- 4) 建立环境。

由传递函数建立如下m文件,运行 即可使用Matlab 基于Bode图的控制 系统设计。

num=[3331 5.039e05 2.563e07 4.486e08 5.371e08];%分子
 den=[1 200 1.567e04 6.045e05 1.189e07 ...
 1.154e08 5.557e08 5.371e08 280.1];%分母
 G=tf(num,den);%传递函数
 controlSystemDesigner('bode',G);

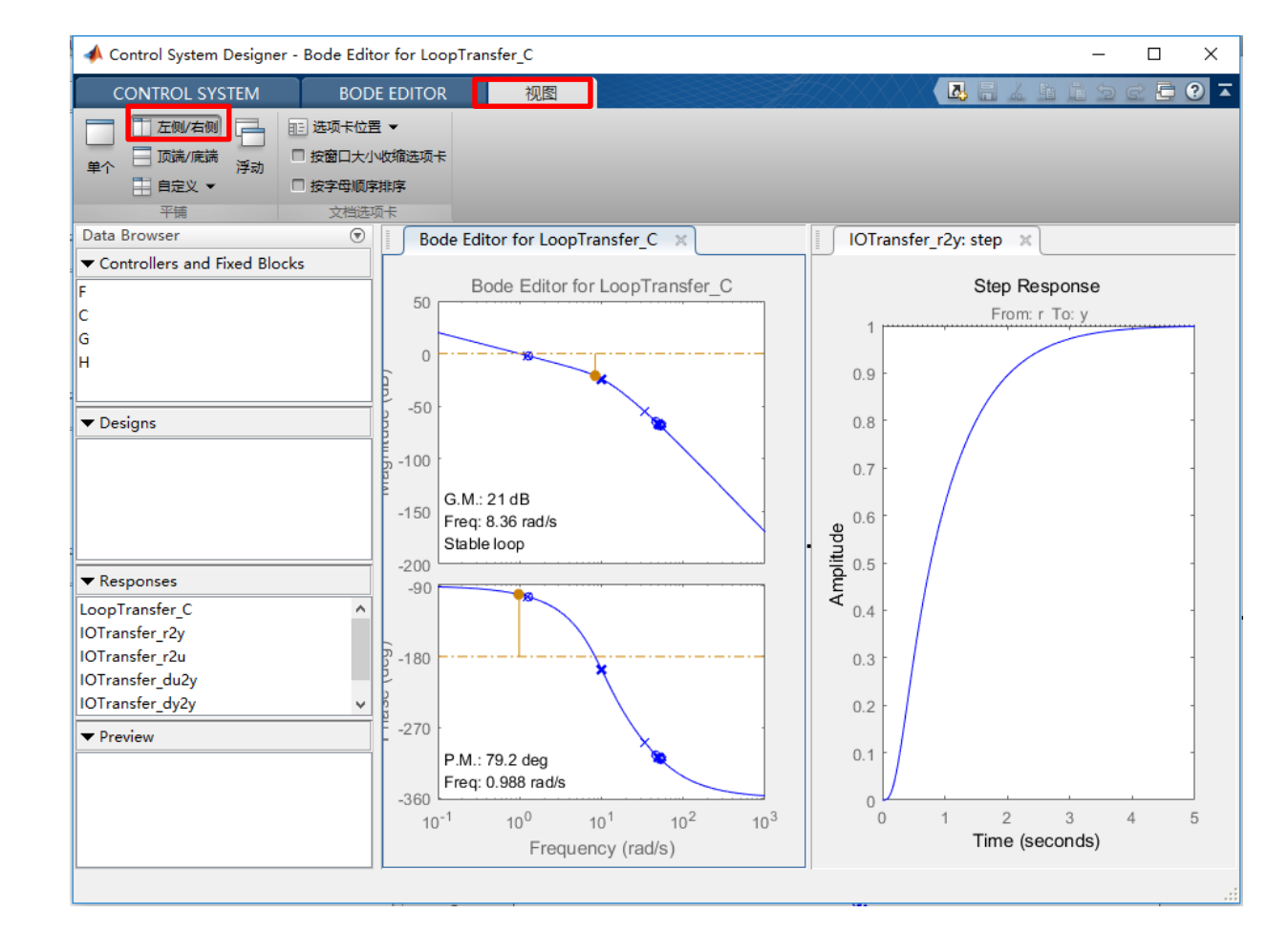

#### 图. 基于Bode图的控制系统设计

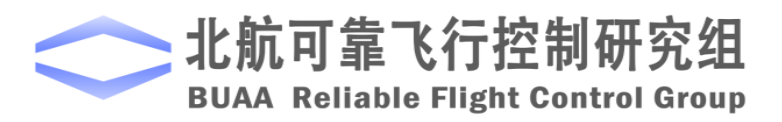

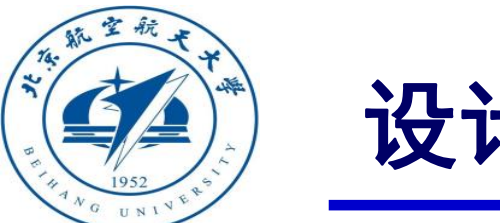

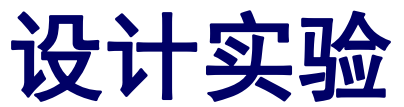

(1) 校正器设计

5) 使用工具箱校正。

响应较慢,向上拖动Bode图曲线增大开环增益。

增益增大,从阶跃响应曲线上看,响应时间 变短,但是带来了超调。从Bode图上看,相 位裕度为50.1°,较小。

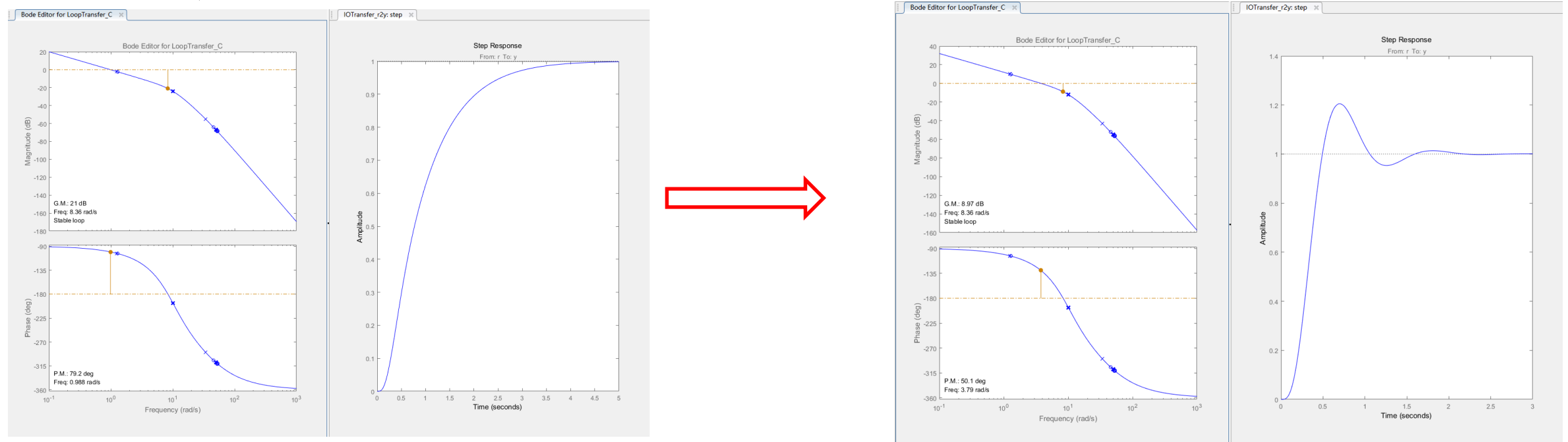

图. 加大增益对Bode图和阶跃响应的影响

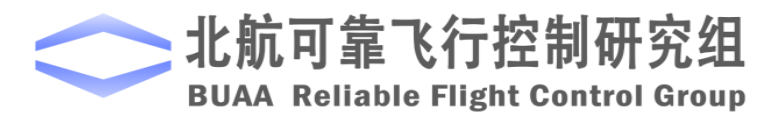

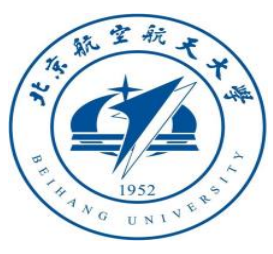

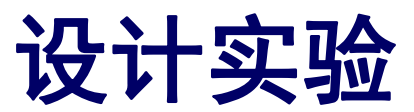

- (1) 校正器设计
- 5) 使用工具箱校正。

增加一个超前校正环节,提高相位裕度, 还能进一步提高截止频率,增加响应速度。 在Bode图中右键->add Pole/Zero->Lead

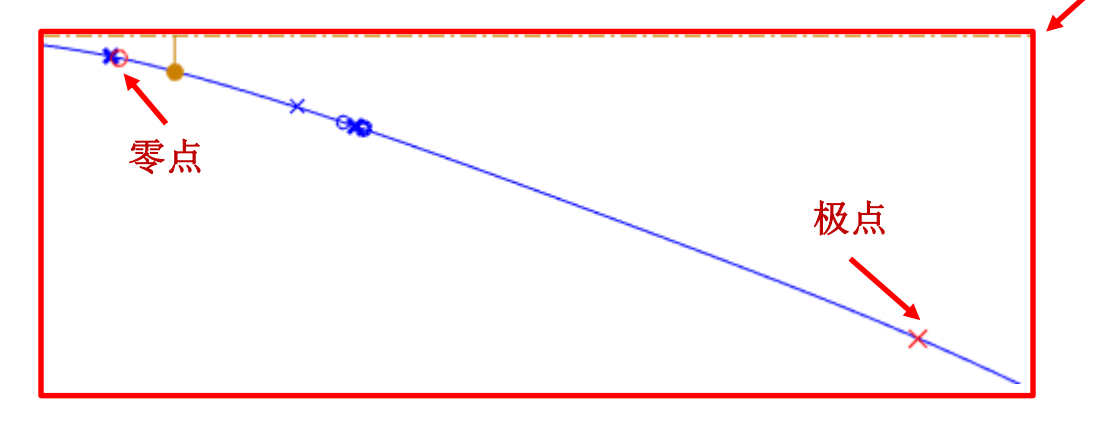

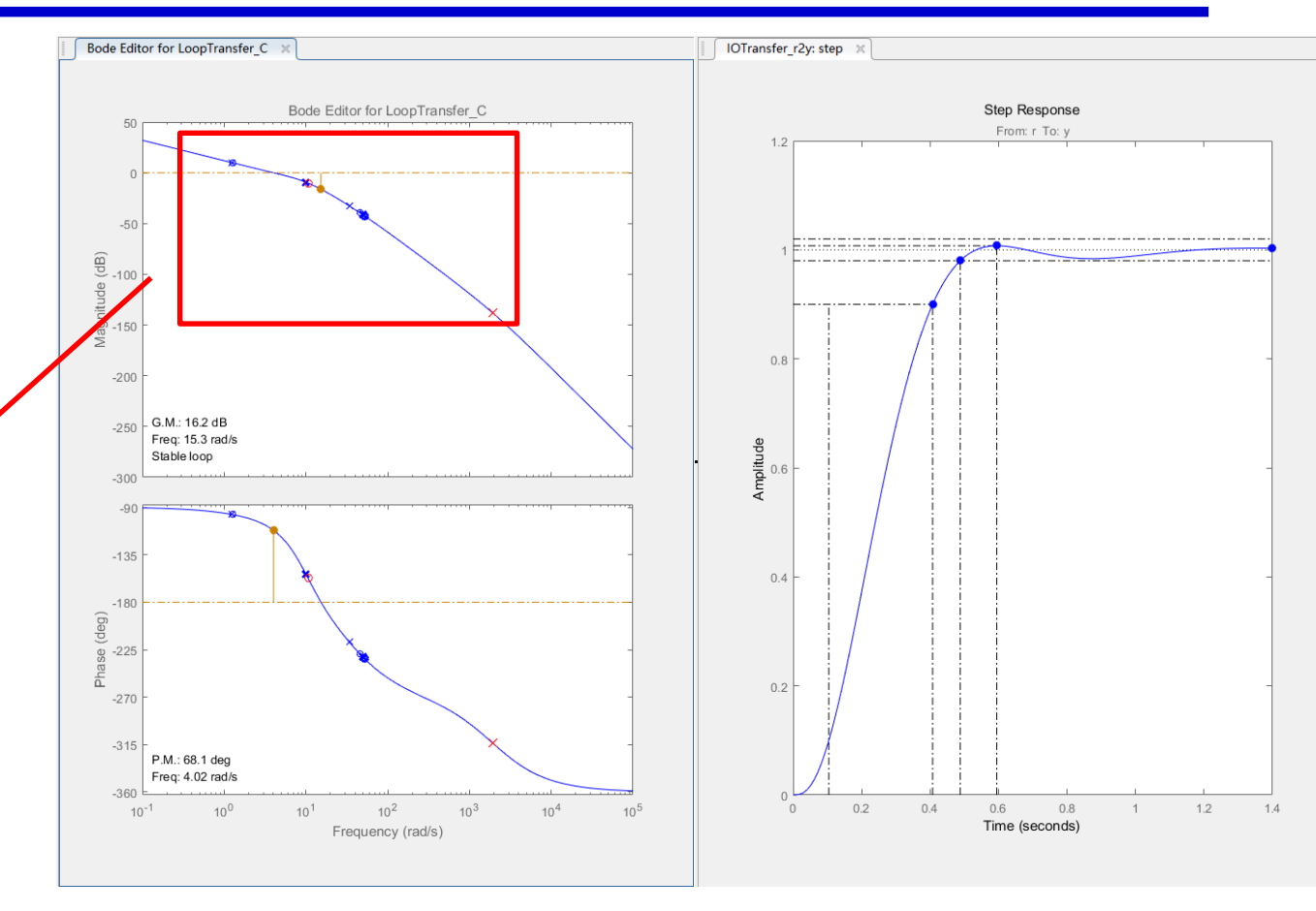

图. 加入超前环节

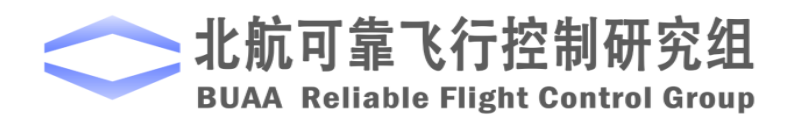

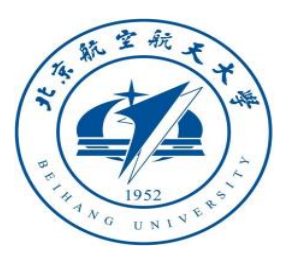

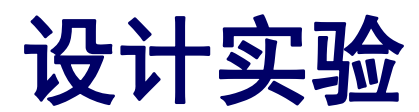

(1) 校正器设计

5) 使用工具箱校正。

增加一个超前校正环节,提高相位裕 度,还能进一步提高截止频率,增加响应 速度。在Bode图中右键->Edit Conpensator查看最终的得到的校正器

 $G_c = \frac{4.0741(1+0.094s)}{1+0.01s}$ 

| -                                           | 📣 Compensator Editor — 🗆 🗙 |                 |            |            |  |                                    |    |  |  |
|---------------------------------------------|----------------------------|-----------------|------------|------------|--|------------------------------------|----|--|--|
| Compensator (1 + 0.094s)                    |                            |                 |            |            |  |                                    |    |  |  |
| $C = 4.0741 x \frac{(1+0.0543)}{(1+0.01s)}$ |                            |                 |            |            |  |                                    |    |  |  |
| Pole/Zero Parameter                         |                            |                 |            |            |  |                                    |    |  |  |
| Dynamics Edit Selected Dynamics             |                            |                 |            |            |  |                                    |    |  |  |
|                                             | Туре                       | Location        | Damping    | Frequency  |  |                                    |    |  |  |
| l                                           | ead                        | -10.7, -99.1    | 1          | 10.7, 99.1 |  |                                    |    |  |  |
| F                                           | tight-click to a           | add or delete p | oles/zeros |            |  | Select a single row to edit values |    |  |  |
|                                             |                            |                 |            |            |  | Hel                                | lp |  |  |

图. 得到校正传递函数

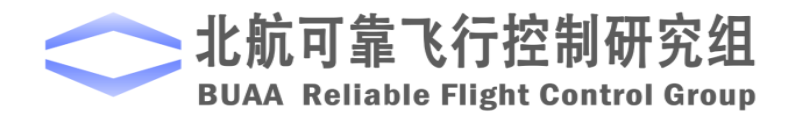

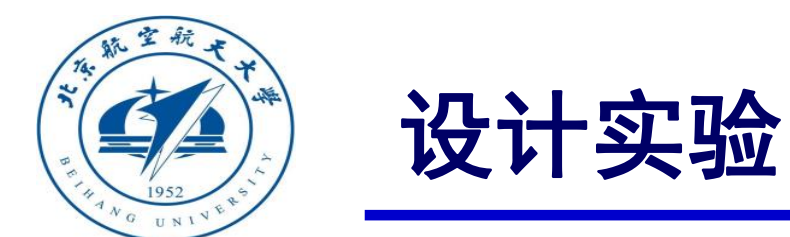

#### (1) 校正器设计

#### 6) 对X通道位置环进行校正。

加入速度的校正器,得到位置环的Bode图:

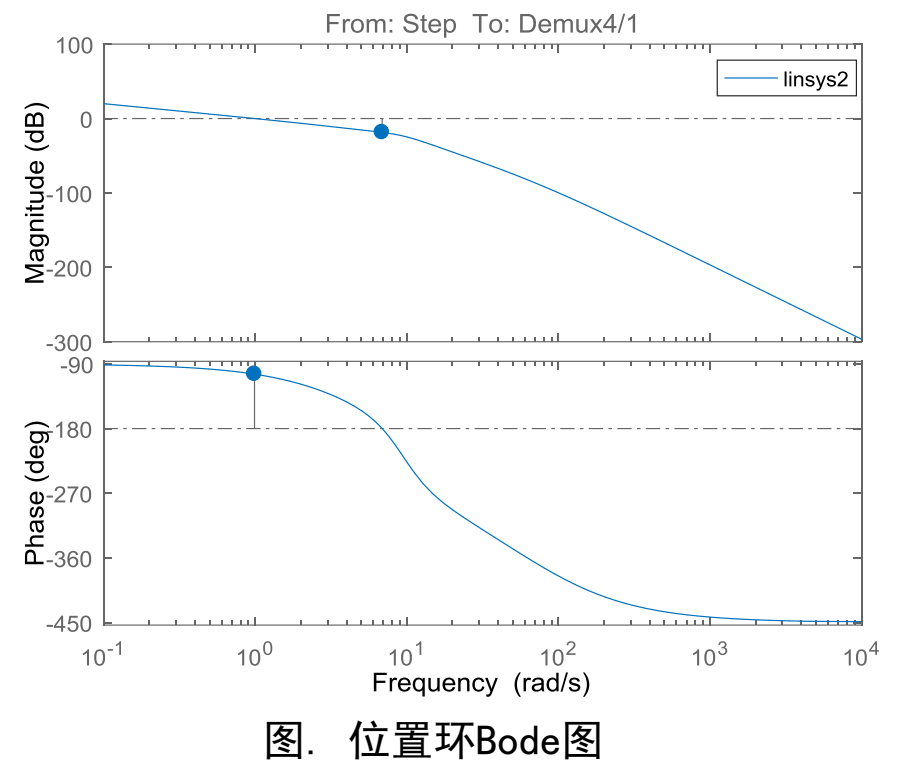

#### 相位裕度75.8°,截止频率0.99.基本满足要求。

可略微增加增益

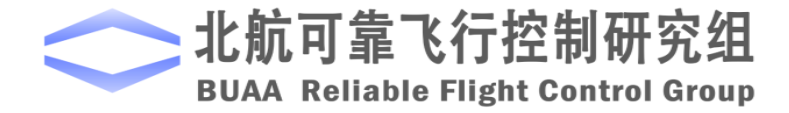

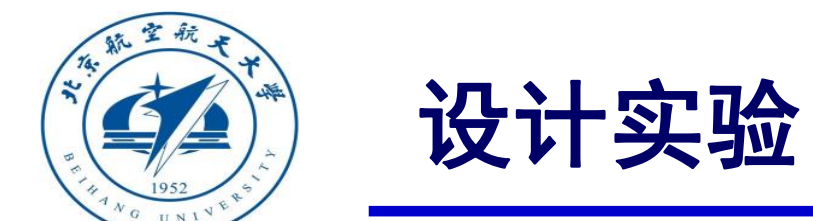

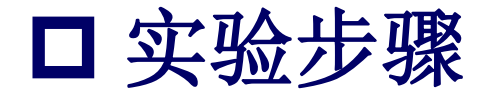

(2) 处理器在环仿真

1)将连续校正环节离散化。前述设计的校正环节是时域连续的环节,加入该模型应将其变为时域 离散的环节。

使用c2d函数将s域的传递函数变为z域:

H = tf([num], [den])

Hd = c2d(H, Ts, 'zoh')

其中num为传递函数分子系数向量, den为传递函数分母系数向量, Ts为仿真步长, 本例中为0.01s。 替换后的传递函数为:

$$G_c = \frac{2.0452(1+0.15s)}{1+0.013s} \rightarrow G_c(z) = \frac{22.6 \text{ z} - 22.5}{\text{z} - 0.4634}$$

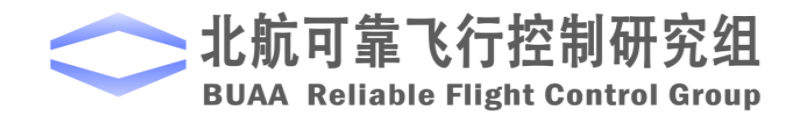

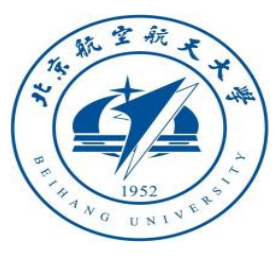

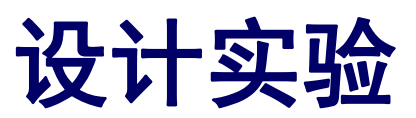

□ 实验步骤

- (2) 处理器在环仿真
  - 2) 替换控制模型。

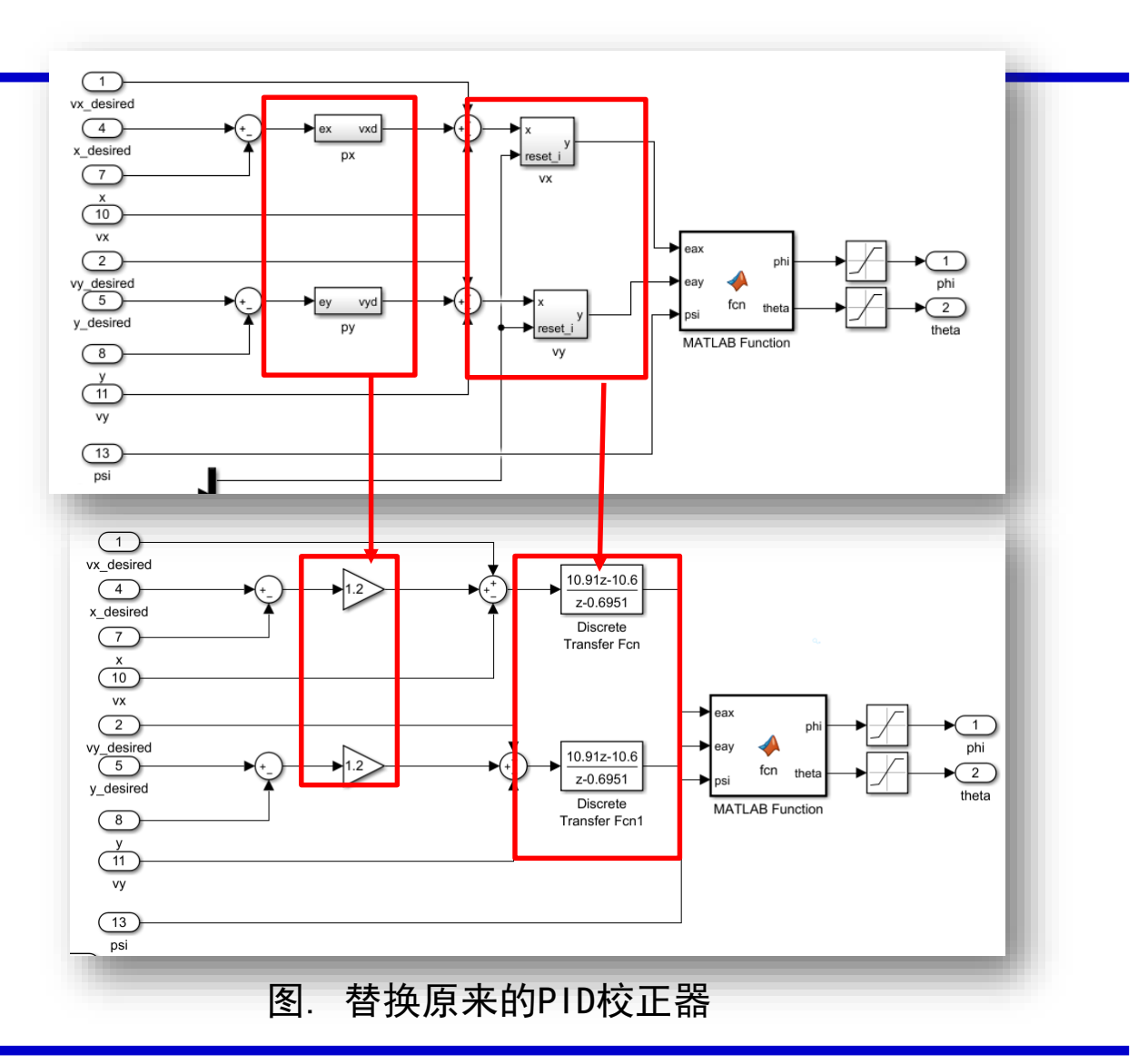

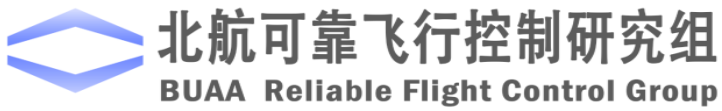

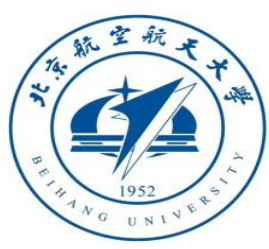

# 设计实验

□ 实验步骤

(2)处理器在环仿真 3)进行处理器在环仿真 多旋翼可以实现基本 的直线飞行和悬停。故 可认为校正环节设计可 以满足要求。

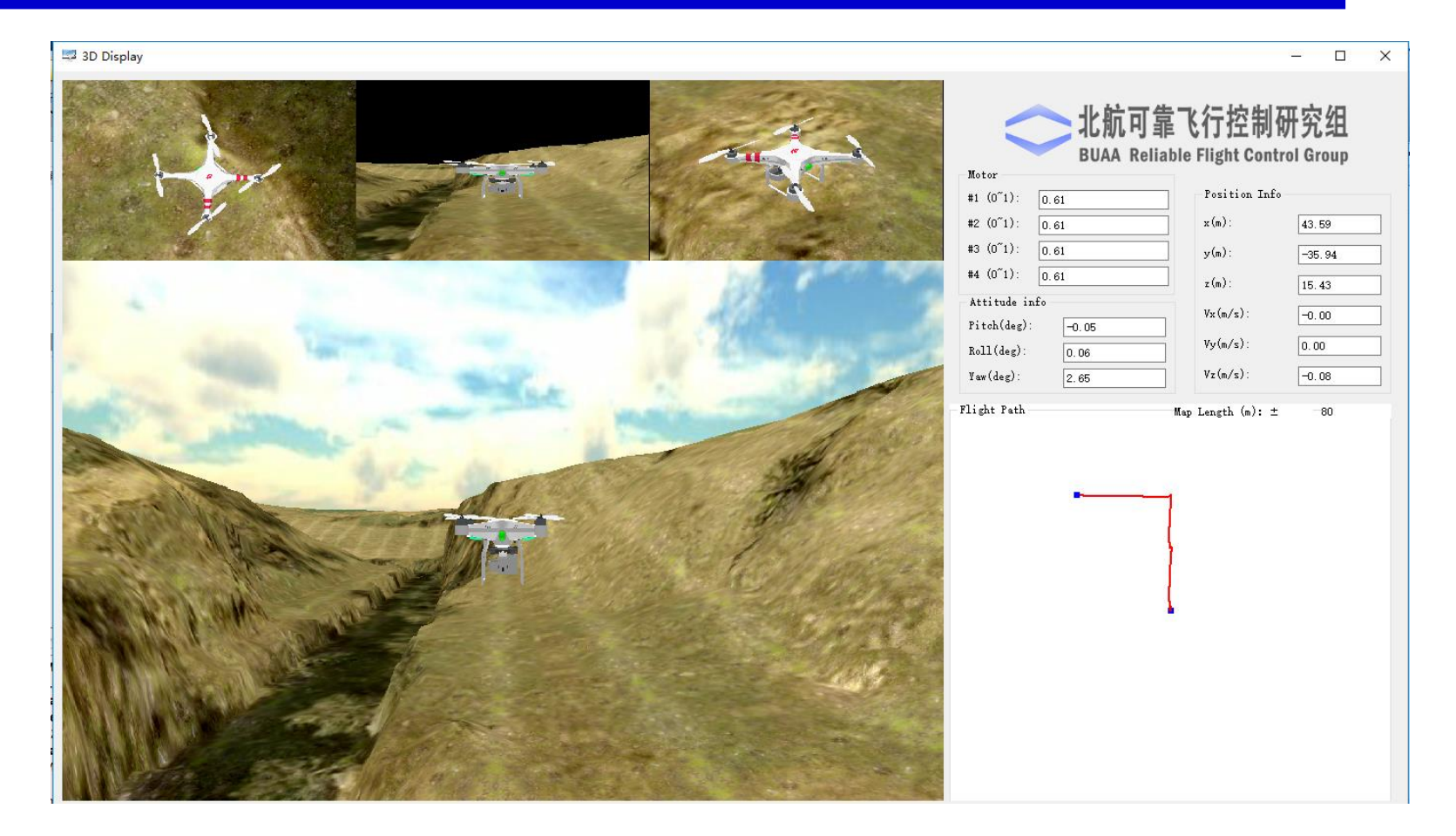

图 硬件在环仿真

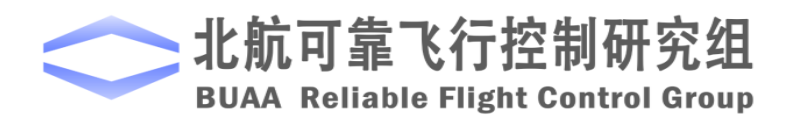

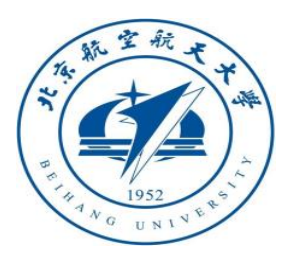

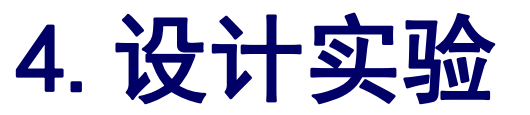

# □ 实验步骤

(2)处理器在环仿真 4)控制效果 X轴速度硬件在环仿真与Simulink模型仿真 效果对比图如图所示,可以看到两者的动 态响应有所差别。使用超前滞后校正器, 程序的运行步长对阶跃响应的影响较大。 虽然硬件在环仿真过程中,大多数情况下 程序运行步长是0.01s,但是不稳定。

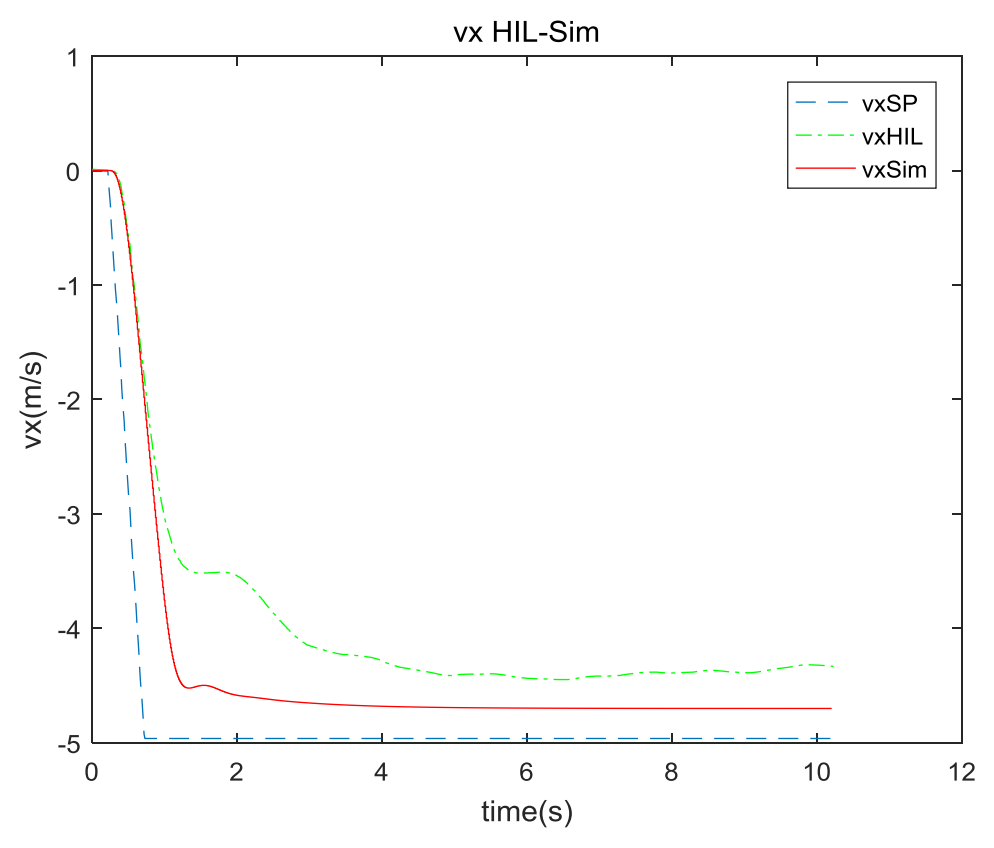

图 x轴速度硬件在环仿真与Simulink仿真对比

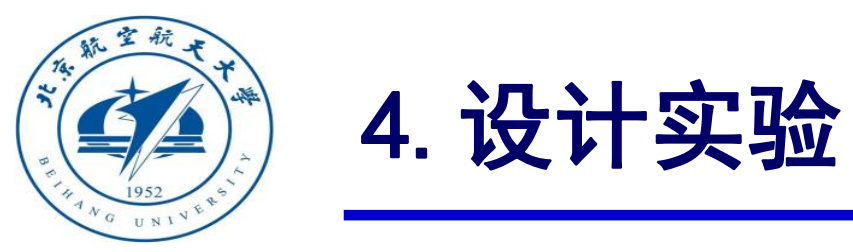

### □ 注意事项

得到的连续传递函数必须进行离散化,不然硬件在环仿真编译时会报错。

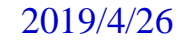

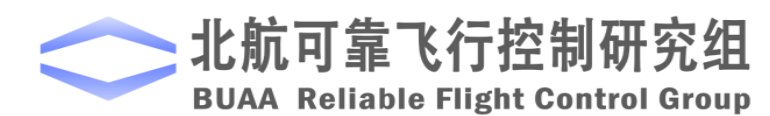

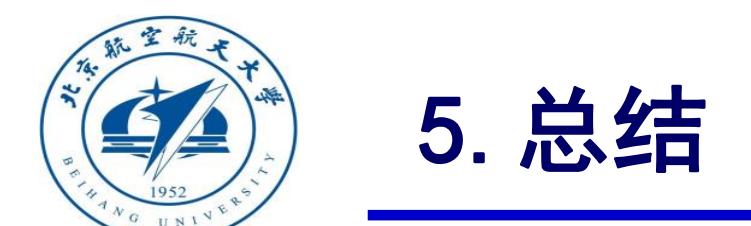

(1) 以多旋翼的位置模型为依据,建立了常见的PID控制方法,并在Matlab的Simulink中完成位置控

制器的设计,并在FlightGear中显示仿真效果。

(2) 使用Simulink生成嵌入式代码下载到Pixhawk飞控中, 配合3D Display软件模拟真实的飞行效果。

(3) 调节PID控制器的参数,尝试得到最优的参数,并使用Matlab系统分析工具得到整个开环系统的

Bode图,查看系统的稳定裕度和幅值裕度。

(4) 使用自动控制原理中的系统校正方法对多旋翼系统进行校正,设计了超前和滞后超前环节分别

对位置环和速度环实施控制,并达到设计指标。完成设计后,连接硬件进行在环仿真验证了设计的效

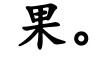

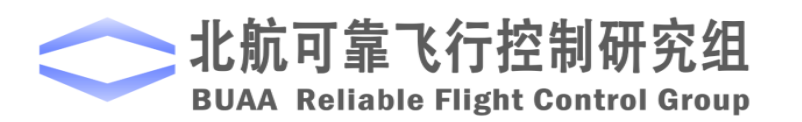

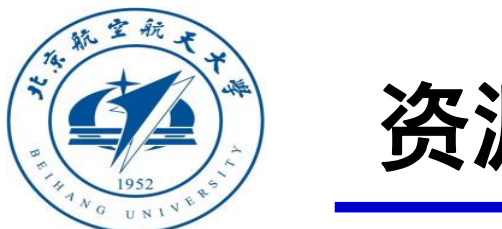

资源

### (1) 关于线上线下课程相关信息:

### http://rfly.buaa.edu.cn/course.html

(2)课程讨论区

### https://flyeval.com/forum

(3) 关注可靠飞行控制研究组公众号 buaarfly

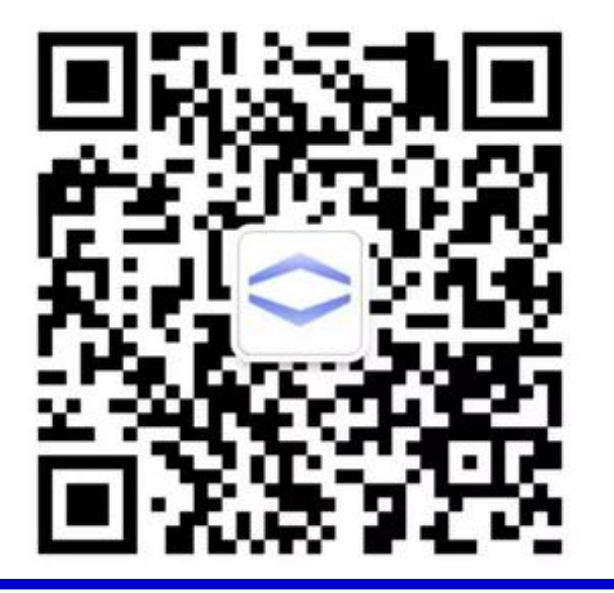

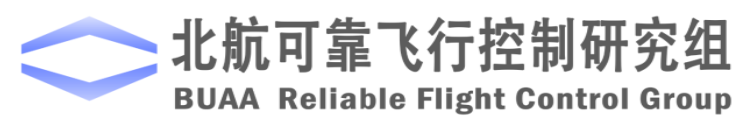

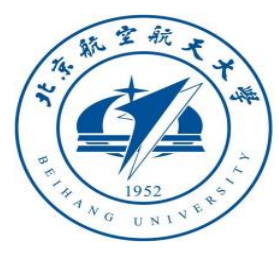

# 谢谢!

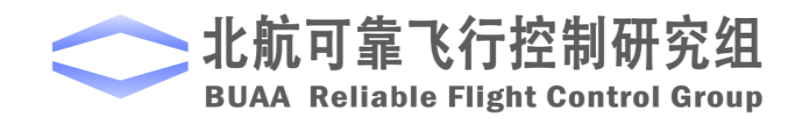